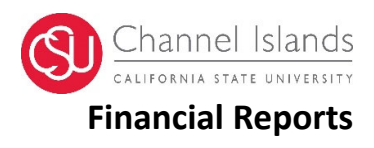

# Contents

| Information                                  | 1     |
|----------------------------------------------|-------|
| Timeline                                     | 1     |
| Process                                      | 2     |
| 1. Login to Finance Data Warehouse           | 2     |
| 2. Reports from Finance Data Warehouse       | 3     |
| A. Year-to Year Budget v. Actual Report      | 3     |
| B. Financial Fund Balance Report             | 4     |
| C. Ecumbrance Report                         | 5-6   |
| Pivoting Reports (using transaction reports) | 6 & 7 |
| Saving Customized Reports                    | 7     |
| Troubleshooting                              | 8-9   |

# Information

When the books are closed, the reports are available in Data Warehouse. The Financial Reports can be pulled using this is a step-by-step procedure.

### Timeline

The financial reports are available in the Data Warehouse, including payroll information approximately on the 10<sup>th</sup> day of the following month. Please refer to the month-end closing schedule.

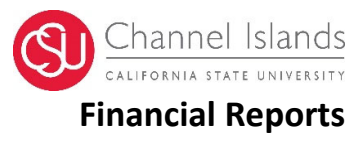

### Process

- 1. Logon to Finance Data Warehouse
  - Logon to myCl>Cl Financials>

| Channel Islands / my | CI                                                          |     |                                                                   |   |      |                                                                  |
|----------------------|-------------------------------------------------------------|-----|-------------------------------------------------------------------|---|------|------------------------------------------------------------------|
|                      | ~                                                           |     |                                                                   |   |      |                                                                  |
|                      | e.g., grades, email, parking, et                            | tc. |                                                                   |   | Find | myCl Services Q                                                  |
|                      |                                                             |     |                                                                   |   |      |                                                                  |
|                      |                                                             |     |                                                                   |   |      | Fedit Pinned 🌣 Display                                           |
| Pinned               | Services (What's this?)                                     |     |                                                                   |   |      |                                                                  |
|                      | Financials<br>mpus financial records<br>stem                | ₩   | Dropbox@Cl<br>A secure file sharing and<br>storage solution       | 0 |      | <b>Zoom</b><br>Video conferencing system & virtual meeting space |
| Service              | s                                                           |     |                                                                   |   |      | <b>⊙</b> Hid                                                     |
| CI<br>Vie<br>ma      | Learn<br>ew course information and<br>aterials using Canvas | 01  | Webmail<br>Employee email system,<br>powered by Microsoft Outlook | 0 | Ð    | <b>CI Records</b><br>Student registration and<br>records system  |

• Click on Finance Data Warehouse Login

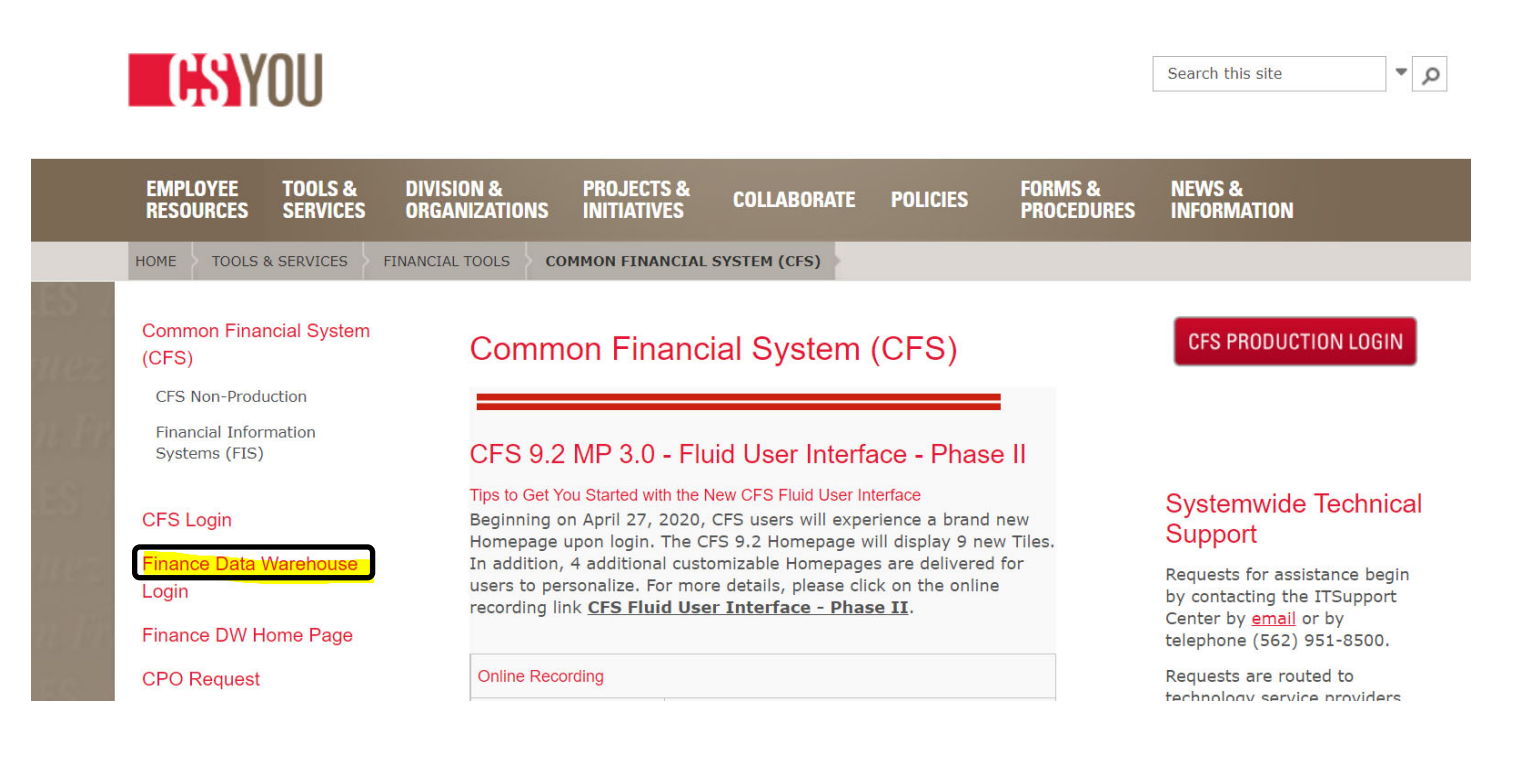

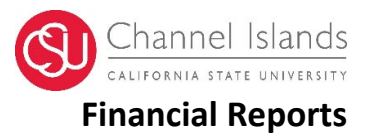

#### 2. Reports from Finance Data Warehouse:

- A. Year-to Year Budget v. Actual Report:
- Click Dashboard drop down arrow> Financial Reporting
- Click Financial Summary by Year the top of the screen
- Under Report Filters section> Business unit select CICMP >Fiscal Year 2021 to 2021 > Accounting Period- from 0 to 12> Account type – select 50,60 > Budget Ledger – select Operating Budget > unclick X under Fund>Fund- Select GD901> To remove benefits under NOT Acct Cat-select 603
- Under Advanced Filters Section> Account Tree- select CI\_DEPT\_TREE > Dept Level 3- ACAD\_PRGM-Academic Affairs >Click Apply filters
- Option to filter Academic Affair Department (e.g. Business AA, Education, Centers, Provost, Enrollment Mgt., Arts & Science, Library, Extended University) Under Dept Level 4 select department of choice
- Option to filter Academic Affair Department (e.g. Business AA, Education, Centers, Provost, Enrollment Mgt., Arts & Science, Library, Extended University) Under Dept Level 4 select department of choice

| me Manage My Budget as of Period Financial Summary As of Period Financial Summ | ary Between Periods Financia | al Summary by Year 1 | rial Balance Incep | otion to Date Reports         | Cash Fund Balanc | e Performance Repo | rt As of Period       |                       |
|--------------------------------------------------------------------------------|------------------------------|----------------------|--------------------|-------------------------------|------------------|--------------------|-----------------------|-----------------------|
| port Filters                                                                   |                              |                      |                    |                               |                  |                    |                       |                       |
|                                                                                | Business Unit                | Fiscal Year          |                    | Period From                   | P                | eriod To Acc       | ount Type Account (   | Category Budget Ledge |
|                                                                                | CICMP - CSU ( 🗸              | Between 2021         | ▼ - 2021           | <ul> <li>Between 0</li> </ul> | ▼ - 12           | ▼ 50               | - Revenues; 👻Select \ | /alue   Operating Bud |
|                                                                                | Fund                         | Dept A               | ccount             | Project                       | Program          | Class              |                       |                       |
|                                                                                | GD901 - CI ~ C ▼             | Select Value 🔻       | -Select Value 🔻    | Select Value 🔻                | Select Value 🔻   | Select Value 🔻     |                       |                       |
|                                                                                | NOT Fund                     | NOT Dept ID          | NOT Accou          | unt NOT P                     | Project M        | NOT Program        | NOT Class             | NOT Acct Cat          |
|                                                                                | NOTSelect Value-             | NOTSelect Value      | e VOTSele          | ect Value VOT                 | Select Value 🔻   | NOTSelect Value •  | NOTSelect Value •     | NOT 603 -             |
|                                                                                |                              |                      |                    |                               |                  |                    |                       |                       |
| Advanced Filters                                                               |                              |                      |                    |                               |                  |                    |                       |                       |
| Advanced Filters                                                               |                              |                      |                    |                               |                  |                    |                       |                       |

- Under Financial Summary by year
- Column #1 select Dept Level 4 Fdescr > Dept Fdscr> Acct Fdescr> click OK

| Show Column 1: Dept Level 4 Edesor | Column 2: Dept Edescr     Column           | 3: Acct Fdescr 🗸 Ci                 | olumn 4: Hide 🗸 🗸                      | Column 5: Hide |            | ✓ Column 6: Hide | • 0 |
|------------------------------------|--------------------------------------------|-------------------------------------|----------------------------------------|----------------|------------|------------------|-----|
|                                    |                                            | Select Report View: Summary by Y    | /ear (Budget and Actuals) ▼            |                |            |                  | G   |
|                                    |                                            |                                     |                                        | 202            | 1          |                  |     |
|                                    | Dept Level 4 Fdescr                        | Dept Fdescr 📥 💌                     | Acct Fdescr                            | Current Budget | Actuals    |                  |     |
|                                    | ACI - Accreditation & Cont. Imprvmnt       | 310814 - Continuous Improvement     | 601303 - Student Assistant             | 1,574.00       | 0.00       |                  |     |
|                                    |                                            |                                     | 601801 - Special Consultants           | 7,002.00       | 20,747.58  |                  |     |
|                                    |                                            |                                     | 606001 - Travel In State               | 5,000.00       | 0.00       |                  |     |
|                                    |                                            |                                     | 606002 - Travel Out of State           | 2,000.00       | 0.00       |                  |     |
|                                    |                                            |                                     | 613802 - Honorarium Fees               | 6,450.00       | 0.00       |                  |     |
|                                    |                                            |                                     | 660003 - Supplies and Services - Other | 2,558.00       | 0.00       |                  |     |
|                                    |                                            |                                     | 660009 - Workshops & Training Fees     | 2,250.00       | 0.00       |                  |     |
|                                    |                                            |                                     | 660816 - Membership Dues & Fees        | 650.00         | 0.00       |                  |     |
|                                    |                                            |                                     | 660820 - Business Meals/Hospitality    | 300.00         | 0.00       |                  |     |
|                                    |                                            |                                     | 660831 - Copier Usage                  | 140.00         | 0.00       |                  |     |
|                                    |                                            | 310814 - Continuous Improvement     | Total                                  | 27,924.00      | 20,747.56  |                  |     |
|                                    | ACI - Accreditation & Cont. Imprvmnt Total |                                     |                                        | 27,924.00      | 20,747.56  |                  |     |
|                                    | ARTS & SCIENCES - AA - Arts and Science    | s 303720 - Biology/Natural Sciences | 601100 - Academic Salaries             | 935,820.00     | 545,895.00 |                  |     |
|                                    |                                            |                                     | 601101 - Department Chair              | 112,524.00     | 65,639.00  |                  |     |

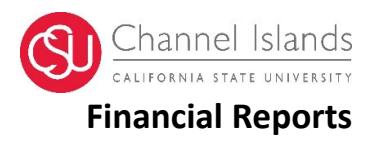

- B. Financial Fund Balance report:
- Click Dashboard drop down arrow> Financial Reporting
- Click Financial Summary as of Period on top the screen
- Under Report Filters section> Business unit select CICMP> Fiscal Year > Accounting period-select current period> Account type- select 30,50, 60 > Budget Ledger – select Operating budget > unclick X under Fund>Fund- Select GD901> To remove benefits under NOT Acct Cat-select 603
- Under Fund select the following funds:

| Select                                           | Values                                                                                                    |        |                                                                                                    | 0 | × |
|--------------------------------------------------|----------------------------------------------------------------------------------------------------|--------|----------------------------------------------------------------------------------------------------|---|---|
| Availa<br>Name                                   | ble<br>Starts<br>Search  Match Cas                                                                                                    | Q<br>e | Selected<br>GD920 - CI Oper-Lab Fees<br>GD985 - CI_Operating_CO Allocations<br>GD975 - CI_Operating_Indicative - Ops                            |   | / |
| NULI<br>-<br>1000<br>1000<br>1000<br>1000<br>Cho | O - Abou-Samra Family School     Airborne Technologies     Art Fund     Barbara Stirzel Camarillo     Basile Endowed Scholarship     ces Returned: 1 - 256 + More |        | LA910 - Lottery - PreDoctoral Program<br>LA915 - Lottery - General<br>Q0000 - IDC Admin Cost Recovery<br>TH920 - EELocal Trust Fund Campus Part |   |   |

- Under Advanced Filters Section> Account Tree- select CI\_DEPT\_TREE > Dept Level 3- ACAD\_PRGM-Academic Affairs >Click Apply filters
- Under Financial Summary As of Period section
- Column #1 select Fund Fdescr > Column #2- Dept Fdescr > Column #3- Acct Cat Fdscr > click ok

| Show Column 1: Fun | d Fdescr 🔹 Colum                          | nn 2: Dept Fdesor V Column 3:           | Acct Cat Fdescr   Column 4: Hide | Column 5:              | Hide         | • Colum           | n 6: Hide         |
|--------------------|-------------------------------------------|-----------------------------------------|----------------------------------|------------------------|--------------|-------------------|-------------------|
|                    | and subjection and a subject of the state |                                         | select report view. Summarized   |                        |              |                   |                   |
|                    | Fund Edescr                               | Dept Fdescr                             | Acct Cat Fdescr                  | Current Budget Actuals | Encumbrances | Balance Available | % Used Fiscal Yea |
|                    | GD920 - CI Oper-Lab Fees                  | 303720 - Biology/Natural Sciences       | 501 - Higher Education Fees      | (34,562.65)            | 0.00         | 34,562.65         |                   |
|                    |                                           |                                         | 660 - Miso. Operating Expenses   | 29,841.91              | 2,000.00     | (31,841.91)       |                   |
|                    |                                           | 303720 - Biology/Natural Sciences Total |                                  | (4,720.74)             | 2,000.00     | 2,720.74          |                   |
|                    |                                           | 303721 - Nursing                        | 501 - Higher Education Fees      | (11,760.00)            | 0.00         | 11,760.00         |                   |
|                    |                                           |                                         | 619 - Equipment Group            | 1,792.45               | 0.00         | (1,792.45)        |                   |
|                    |                                           |                                         | 660 - Misc. Operating Expenses   | 3,589.56               | 0.00         | (3.589.56)        |                   |
|                    |                                           | 303721 - Nursing Total                  |                                  | (6,377.99)             | 0.00         | 6,377.99          |                   |
|                    |                                           | 303731 - Performing Arts                | 501 - Higher Education Fees      | (240.00)               | 0.00         | 240.00            |                   |
|                    |                                           |                                         | 680 - Miso. Operating Expenses   | 427.51                 | 0.00         | (427.51)          |                   |
|                    |                                           | 303731 - Performing Arts Total          |                                  | 187.51                 | 0.00         | (187.51)          |                   |
|                    |                                           | 303732 - Communication                  | 501 - Higher Education Fees      | (2,100.00)             | 0.00         | 2,100.00          |                   |
|                    |                                           |                                         | 606 - Travel                     | 45.00                  | 0.00         | (45.00)           |                   |
|                    |                                           | 303732 - Communication Total            |                                  | (2,055.00)             | 0.00         | 2,055.00          |                   |
|                    |                                           | 303735 - Psychology                     | 619 - Equipment Group            | 1,300.55               | 0.00         | (1,300.55)        |                   |
|                    |                                           |                                         | 660 - Miso. Operating Expenses   | 349.17                 | 0.00         | (349.17)          |                   |
|                    |                                           | 303735 - Psychology Total               |                                  | 1,649.72               | 0.00         | (1,649.72)        |                   |
|                    |                                           | 303740 - History                        | 501 - Higher Education Fees      | (135.00)               | 0.00         | 135.00            |                   |
|                    |                                           |                                         | 660 - Misc. Operating Expenses   | 18.00                  | 0.00         | (18.00)           |                   |
|                    |                                           | 303740 - History Total                  |                                  | (117.00)               | 0.00         | 117.00            |                   |
|                    |                                           | 303760 - 6#                             | 501 - Higher Education Fees      | (6 200 00)             | 0.00         | 6 200 00          |                   |

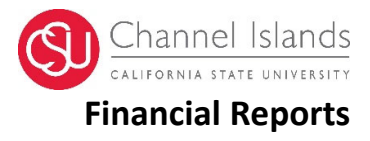

- C. Ecumbrance Report: to check all the ecumbrances by department
- Click Dashboard drop down arrow>Transaction Inquiry

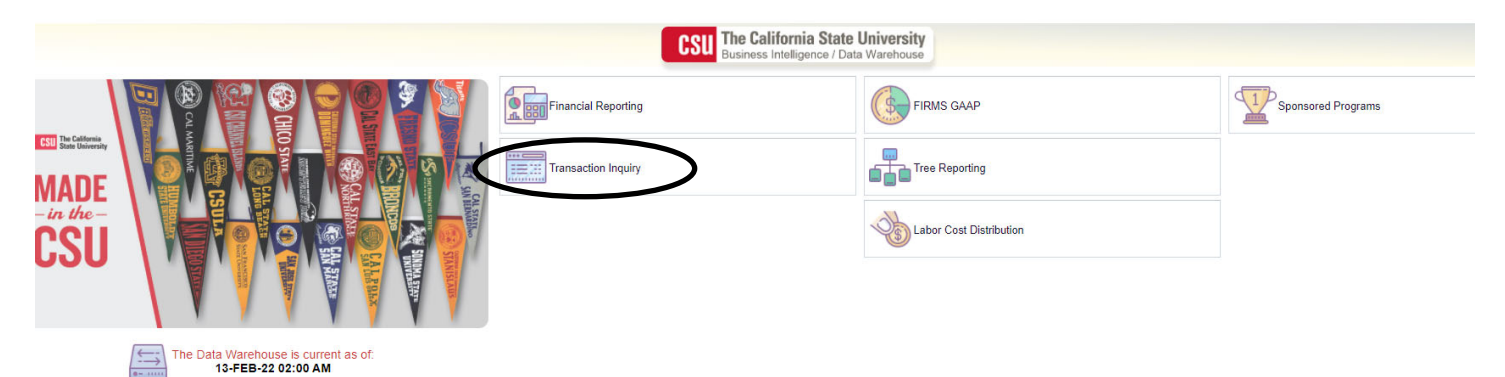

- Click Encumbrance Report at the top of the screen> select Encumbrace Transaction
- Click Business Unit Select CICMP> Fiscal Year> As of period
- Unclick X on Fund > click Apply Filters
- Under Dept select the department of choice and click apply filters
- Under the Embrance Transaction, select Report View to Ecumbrance Transaction download to Excel for detail and extraction of the report.

| eport Filte                                                                                                    | rs                           |                                                                                                    |                                                  |                                                                                                    |                                                                                         | _                                                        |                                                                                                    |                                                                                                    |                                                                                                    |                |                          |                                                                                                    |                                                                                              |                                                |                                 |                                                      |                                                                                                    |                     |                                          |                              |                                                                                                    |                                                                                                    | _                                                                                                    |                                                                                                    |                                                                                                    |                                                                                                    |                                                                                                    |                                                                                                    |                                                                                                    |                                                                                                    |
|----------------------------------------------------------------------------------------------------|------------------------------|----------------------------------------------------------------------------------------------------|--------------------------------------------------|----------------------------------------------------------------------------------------------------|-----------------------------------------------------------------------------------------|----------------------------------------------------------|----------------------------------------------------------------------------------------------------|----------------------------------------------------------------------------------------------------|----------------------------------------------------------------------------------------------------|----------------|--------------------------|----------------------------------------------------------------------------------------------------|----------------------------------------------------------------------------------------------|------------------------------------------------|---------------------------------|------------------------------------------------------|----------------------------------------------------------------------------------------------------|---------------------|------------------------------------------|------------------------------|----------------------------------------------------------------------------------------------------|----------------------------------------------------------------------------------------------------|----------------------------------------------------------------------------------------------------|----------------------------------------------------------------------------------------------------|----------------------------------------------------------------------------------------------------|----------------------------------------------------------------------------------------------------|----------------------------------------------------------------------------------------------------|----------------------------------------------------------------------------------------------------|----------------------------------------------------------------------------------------------------|----------------------------------------------------------------------------------------------------|
|                                                                                                    |                              |                                                                                                    |                                                  |                                                                                                    |                                                                                         | (                                                        |                                                                                                    | Rusin                                                                                                    | ss Unit                                                                                                    | Fiscal         | lear                     | Period From                                                                                                    | m                                                                                            | Perior                                         | To A                            | iccount Cater                                        | 000                                                                                                    |                     |                                          |                              |                                                                                                    |                                                                                                    |                                                                                                    |                                                                                                    |                                                                                                    |                                                                                                    |                                                                                                    |                                                                                                    |                                                                                                    |                                                                                                    |
|                                                                                                    |                              |                                                                                                    |                                                  |                                                                                                    |                                                                                         |                                                          |                                                                                                    | CICM                                                                                                    | P - CSU ( •                                                                                                    | 2021           |                          | Between (                                                                                                    | 0                                                                                            | • - 12                                         |                                 | -Select Value                                        |                                                                                                    |                     |                                          |                              |                                                                                                    |                                                                                                    |                                                                                                    |                                                                                                    |                                                                                                    |                                                                                                    |                                                                                                    |                                                                                                    |                                                                                                    |                                                                                                    |
|                                                                                                    |                              |                                                                                                    |                                                  |                                                                                                    |                                                                                         |                                                          |                                                                                                    | 1.0000000                                                                                                    |                                                                                                    |                |                          | E                                                                                                    |                                                                                              |                                                |                                 |                                                      |                                                                                                    |                     |                                          |                              |                                                                                                    |                                                                                                    |                                                                                                    |                                                                                                    |                                                                                                    |                                                                                                    |                                                                                                    |                                                                                                    |                                                                                                    |                                                                                                    |
|                                                                                                    |                              |                                                                                                    |                                                  |                                                                                                    |                                                                                         |                                                          |                                                                                                    | Fund                                                                                                    | 1 01-0-                                                                                                    | Dept           | Annie -                  | Account<br>Coloret V/r                                                                                                    | Pn                                                                                           | Oject                                          | Program                         | C C                                                  | Calent Maker                                                                                                    |                     |                                          |                              |                                                                                                    |                                                                                                    |                                                                                                    |                                                                                                    |                                                                                                    |                                                                                                    |                                                                                                    |                                                                                                    |                                                                                                    |                                                                                                    |
|                                                                                                    |                              |                                                                                                    |                                                  |                                                                                                    |                                                                                         |                                                          |                                                                                                    | ODEO                                                                                                    | in an er                                                                                                    | 51002          | J- AUBUL V               | -Jelevi ve                                                                                                    | ave- •                                                                                       | delett valuer.                                 | -Jeen                           | value- •                                             | -Jeeu vaue                                                                                                    |                     |                                          |                              |                                                                                                    |                                                                                                    |                                                                                                    | /                                                                                                    |                                                                                                    |                                                                                                    |                                                                                                    |                                                                                                    |                                                                                                    |                                                                                                    |
|                                                                                                    |                              |                                                                                                    |                                                  |                                                                                                    |                                                                                         |                                                          |                                                                                                    | NOT F                                                                                                    | und                                                                                                    | N              | OT Dept ID               | N                                                                                                    | OT Account                                                                                   | N                                              | T Project                       | NO                                                   | T Program                                                                                                    |                     | NOT Clas                                 | 55                           | NOT Ac                                                                                                    | oot Cat                                                                                                    |                                                                                                    |                                                                                                    |                                                                                                    |                                                                                                    |                                                                                                    |                                                                                                    |                                                                                                    |                                                                                                    |
|                                                                                                    |                              |                                                                                                    |                                                  |                                                                                                    |                                                                                         |                                                          |                                                                                                    | NOT .                                                                                                    | -Select Valu                                                                                                    | 00▼ N          | OTSelect V               | alue v N                                                                                                    | IOTSelect                                                                                    | Value V                                        | OT -Select Va                   | NO                                                   | OTSelect V.                                                                                                    | alue v              | NOT -S                                   | elect Value                  |                                                                                                    | -Select Value                                                                                                    | •                                                                                                    |                                                                                                    |                                                                                                    |                                                                                                    |                                                                                                    |                                                                                                    |                                                                                                    |                                                                                                    |
|                                                                                                    |                              |                                                                                                    |                                                  |                                                                                                    |                                                                                         |                                                          |                                                                                                    | Docum                                                                                                    | nent Source                                                                                                    | e Doc ID       |                          | Document                                                                                                    | Date                                                                                         | Doc Line De                                    | sor                             |                                                      |                                                                                                    |                     |                                          |                              |                                                                                                    |                                                                                                    |                                                                                                    |                                                                                                    |                                                                                                    |                                                                                                    |                                                                                                    |                                                                                                    |                                                                                                    |                                                                                                    |
|                                                                                                    |                              |                                                                                                    |                                                  |                                                                                                    |                                                                                         |                                                          |                                                                                                    | Sele                                                                                                    | ct Value •                                                                                                    | -Sele          | ct Value- 🔻              | NOT -Sele                                                                                                    | ect Value 🔻                                                                                  | Select Val                                     | .e 🔻                            |                                                      |                                                                                                    |                     |                                          |                              |                                                                                                    |                                                                                                    |                                                                                                    |                                                                                                    |                                                                                                    |                                                                                                    |                                                                                                    |                                                                                                    |                                                                                                    |                                                                                                    |
|                                                                                                    |                              |                                                                                                    |                                                  |                                                                                                    |                                                                                         |                                                          |                                                                                                    |                                                                                                    |                                                                                                    |                |                          |                                                                                                    |                                                                                              |                                                |                                 |                                                      |                                                                                                    |                     |                                          |                              |                                                                                                    |                                                                                                    |                                                                                                    |                                                                                                    |                                                                                                    |                                                                                                    |                                                                                                    |                                                                                                    |                                                                                                    |                                                                                                    |
| Advance                                                                                                    | ed Filters                   |                                                                                                    |                                                  |                                                                                                    |                                                                                         |                                                          |                                                                                                    |                                                                                                    |                                                                                                    |                |                          |                                                                                                    |                                                                                              |                                                |                                 |                                                      |                                                                                                    |                     |                                          |                              |                                                                                                    |                                                                                                    |                                                                                                    |                                                                                                    |                                                                                                    |                                                                                                    |                                                                                                    |                                                                                                    |                                                                                                    |                                                                                                    |
|                                                                                                    |                              |                                                                                                    |                                                  |                                                                                                    |                                                                                         |                                                          |                                                                                                    |                                                                                                    |                                                                                                    |                |                          |                                                                                                    |                                                                                              |                                                | 1.0                             |                                                      |                                                                                                    |                     |                                          |                              |                                                                                                    |                                                                                                    |                                                                                                    |                                                                                                    |                                                                                                    |                                                                                                    |                                                                                                    |                                                                                                    |                                                                                                    |                                                                                                    |
|                                                                                                    |                              |                                                                                                    |                                                  |                                                                                                    |                                                                                         |                                                          |                                                                                                    |                                                                                                    |                                                                                                    |                |                          |                                                                                                    |                                                                                              | ~                                              | biy Filters                     | set Pilters                                          |                                                                                                    |                     |                                          |                              |                                                                                                    |                                                                                                    |                                                                                                    |                                                                                                    |                                                                                                    |                                                                                                    |                                                                                                    |                                                                                                    |                                                                                                    |                                                                                                    |
| Encumb                                                                                                    | irance Trar                  | nsactions                                                                                                    |                                                  |                                                                                                    |                                                                                         |                                                          |                                                                                                    |                                                                                                    |                                                                                                    |                |                          |                                                                                                    |                                                                                              |                                                |                                 |                                                      |                                                                                                    |                     |                                          |                              |                                                                                                    |                                                                                                    |                                                                                                    |                                                                                                    |                                                                                                    |                                                                                                    |                                                                                                    |                                                                                                    |                                                                                                    |                                                                                                    |
| ncumbran                                                                                                    | ce Transad                   | ctions                                                                                                    |                                                  |                                                                                                    |                                                                                         |                                                          |                                                                                                    |                                                                                                    |                                                                                                    |                |                          | - C                                                                                                    |                                                                                              |                                                |                                 |                                                      |                                                                                                    |                     |                                          |                              |                                                                                                    |                                                                                                    |                                                                                                    |                                                                                                    |                                                                                                    |                                                                                                    |                                                                                                    |                                                                                                    |                                                                                                    |                                                                                                    |
| Business Un                                                                                                    | it = CICMP                   | - CSU Channel Isla                                                                                                    | nds, Fiscal Yea                                  | er = 2021, Perio                                                                                                    | d is between 0                                                                          | 0,12                                                     |                                                                                                    |                                                                                                    |                                                                                                    |                |                          |                                                                                                    |                                                                                              |                                                |                                 |                                                      |                                                                                                    |                     |                                          |                              |                                                                                                    |                                                                                                    |                                                                                                    |                                                                                                    |                                                                                                    |                                                                                                    |                                                                                                    |                                                                                                    |                                                                                                    |                                                                                                    |
|                                                                                                    |                              |                                                                                                    |                                                  |                                                                                                    |                                                                                         |                                                          |                                                                                                    |                                                                                                    |                                                                                                    |                |                          |                                                                                                    | Select Re                                                                                    | port View: En                                  | umbrance Tra                    | nsaetiens dew                                        | miead to Exer                                                                                                    | el 🛨                |                                          |                              |                                                                                                    |                                                                                                    |                                                                                                    |                                                                                                    |                                                                                                    |                                                                                                    |                                                                                                    |                                                                                                    |                                                                                                    |                                                                                                    |
|                                                                                                    |                              |                                                                                                    |                                                  |                                                                                                    |                                                                                         |                                                          |                                                                                                    |                                                                                                    |                                                                                                    |                |                          |                                                                                                    |                                                                                              |                                                |                                 |                                                      |                                                                                                    |                     |                                          |                              |                                                                                                    |                                                                                                    |                                                                                                    |                                                                                                    |                                                                                                    |                                                                                                    |                                                                                                    |                                                                                                    |                                                                                                    |                                                                                                    |
|                                                                                                    |                              |                                                                                                    |                                                  |                                                                                                    |                                                                                         |                                                          |                                                                                                    |                                                                                                    |                                                                                                    |                |                          |                                                                                                    |                                                                                              |                                                |                                 |                                                      |                                                                                                    |                     |                                          | J                            |                                                                                                    |                                                                                                    |                                                                                                    |                                                                                                    |                                                                                                    |                                                                                                    |                                                                                                    |                                                                                                    |                                                                                                    |                                                                                                    |
| Business<br>Unit                                                                                                    | Fiscal P<br>Year P           | Accounting                                                                                                    |                                                  |                                                                                                    |                                                                                         |                                                          |                                                                                                    |                                                                                                    |                                                                                                    |                |                          | C                                                                                                    |                                                                                              |                                                |                                 |                                                      | no PO                                                                                                    |                     |                                          | )                            |                                                                                                    |                                                                                                    |                                                                                                    |                                                                                                    |                                                                                                    | ***                                                                                                    |                                                                                                    |                                                                                                    | CIDMC                                                                                                    | ***                                                                                                    |
|                                                                                                    |                              | Date                                                                                                    | Doc ID                                           | Doc Src<br>Descr                                                                                                    | Doc Ln<br>Descr                                                                         | Encumbrances                                             | Account Fdescr                                                                                                    | Fund<br>Fdescr                                                                                                    | Dept<br>Fdescr                                                                                                    | Prog<br>Fdescr | Class Proj<br>Fdescr Fde | ect Period<br>scr Descr                                                                                                    | Document<br>Date                                                                             | PO#                                            | Supplier                        | Supplier<br>Name                                     | PO PO<br>Line Dst                                                                                                    | PO                  | Voucher<br>ID                            | Voucher<br>Ln                | Voucher Led<br>Dist Ln Fde                                                                                                    | iger K                                                                                                    | K Tran J                                                                                                    | Irni<br>Src PO Date                                                                                                    | Reversal<br>Date                                                                                                    | SCO<br>Fund                                                                                                    | CSU<br>Fund                                                                                                    | FIRMS Ob<br>Cd Fdesor                                                                                                    | FIRMS<br>Proj Cd                                                                                                    | SCO<br>Subfund                                                                                                    |
| CICMP -                                                                                                    |                              | Date                                                                                                    | Doc ID                                           | Doc Src<br>Descr                                                                                                    | Doc Ln<br>Descr                                                                         | Encumbrances                                             | Account Fdescr                                                                                                    | Fund<br>Fdescr                                                                                                    | Dept<br>Fdescr                                                                                                    | Prog<br>Fdescr | Class Proj<br>Fdescr Fde | ect Period<br>scr Descr                                                                                                    | Document<br>Date                                                                             | PO#                                            | Supplier                        | Supplier<br>Name                                     | PO Line Dst                                                                                                    | PO<br>Sch           | Voucher<br>ID                            | Voucher<br>Ln                | Voucher Led<br>Dist Ln Fde                                                                                                    | iger K<br>Isor D                                                                                                    | K Tran J<br>ate S                                                                                                    | Irni<br>Src PO Date                                                                                                    | Reversal<br>Date                                                                                                    | SCO<br>Fund<br>Fdescr                                                                                                    | CSU<br>Fund<br>Fdescr                                                                                                    | FIRMS Ob<br>Cd Fdesor                                                                                                    | FIRMS<br>Proj Cd<br>Fdescr                                                                                                    | SCO<br>Subfund<br>Fdescr                                                                                                    |
| CSU                                                                                                    | 2021                         | 1 08/08/1988                                                                                                    | 0001810212                                       | Doc Sro<br>Desor                                                                                                    | Doc Ln<br>Descr<br>PO_25456                                                             | Encumbrances<br>3,506.36                                 | Account Fdescr<br>818904 -<br>Servers/Peripherals                                                                                                    | Fund<br>Fdescr<br>GD901 -<br>Cl ~                                                                                                    | Dept<br>Fdescr<br>310823 -<br>Academic                                                                                                    | Prog<br>Fdescr | Class Proj<br>Fdesor Fde | ect Period<br>Scr Descr<br>Period<br>1 -                                                                                                    | Document<br>Date                                                                             | PO#                                            | Supplier                        | Supplier<br>Name                                     | PO<br>Line<br># Dst<br>26 0                                                                                                    | PO<br>Sch           | Voucher<br>ID                            | Voucher<br>Ln<br>0           | Voucher<br>Dist Ln<br>0 KK_<br>- Lei                                                                                                    | dger K<br>tsor D                                                                                                    | <b>K Tran</b><br>ate                                                                                                    | Irni<br>Src PO Date                                                                                                    | Reversal<br>Date                                                                                                    | SCO<br>Fund<br>Fdescr                                                                                                    | CSU<br>Fund<br>Fdescr<br>485 - TF-<br>CSU                                                                                                    | FIRMS Ob<br>Cd Fdesor<br>818002 -<br>UT                                                                                            | FIRMS<br>Proj Cd<br>Edescr                                                                                                    | SCO<br>Subfund<br>Fdescr                                                                                                    |
| CSU<br>Channel<br>Islands                                                                                                    | 2021                         | 1 08/08/1988                                                                                                    | Doc ID<br>0001810212                             | Doc Sro<br>Desor<br>Manual<br>Journal Entry                                                                                 | Doc Ln<br>Desor<br>PO_25458                                                             | Encumbrances<br>3,506.36                                 | Account Fdescr<br>818904 -<br>Servers/Peripherals<br>Under S8k                                                                                                    | Fund<br>Fdescr<br>GD901 -<br>Cl ~<br>Operating                                                                                         | Dept<br>Fdescr<br>310823 -<br>Academic<br>Planning                                                                                                    | Prog<br>Fdescr | Class Proj<br>Fdescr Fde | Period<br>1 -<br>2021-<br>07-01                                                                                                    | Document<br>Date<br>07/01/2021                                                               | PO#                                            | Supplier                        | Supplier<br>Name                                     | PO<br>Line<br># 28 0                                                                                                    | PO<br>Sch           | Voucher<br>ID                            | Voucher<br>Ln<br>0           | Voucher<br>Dist Ln<br>0 KK_<br>-Lei<br>Eno                                                                                                    | iger K<br>scr D<br>_DTL_ENC 07<br>idger KK<br>sumbrance                                                                                                    | K Tran 3<br>ate 3                                                                                                    | Src PO Date                                                                                                    | Reversal<br>Date                                                                                                    | SCO<br>Fund<br>Fdescr<br>3 0948 -<br>Calif<br>State<br>University                                                                                                    | CSU<br>Fund<br>Fdescr<br>485 - TF-<br>CSU<br>Operating<br>Fund                                                                                                    | FIRMS Ob<br>Cd Fdesor<br>618002 -<br>UT<br>Hardware                                                                                | FIRMS<br>Proj Cd<br>Edescr<br>00000 -<br>No<br>Project<br>Name                                                                                                    | SCO<br>Subfund<br>Fdescr                                                                                                    |
| CSU<br>Channel<br>Islands                                                                                                    | 2021                         | 1 08/08/1988                                                                                                    | Dec ID<br>0001810212                             | Doc Sro<br>Desor<br>Manual<br>Journal Entry                                                                                 | Doc Ln<br>Descr<br>PO_25458                                                             | Encumbrances<br>3,606.36                                 | Account Fdescr<br>010004 -<br>Servers/Peripherals<br>Under \$5k                                                                                                    | Fund<br>Fdesor<br>GD901 -<br>Cl ~<br>Operating                                                                                         | Dept<br>Fdescr<br>310823 -<br>Academic<br>Planning                                                                                                    | Prog<br>Fdescr | Class Proj<br>Fdesor Fde | Period<br>Descr<br>Period<br>1-<br>2021-<br>07-01                                                                                                    | 07/01/2021                                                                                   | PO#                                            | Supplier                        | Supplier<br>Name                                     | PO<br>Line<br>#<br>26 0                                                                                                    | PO<br>Sch           | Voucher<br>ID                            | Voucher<br>Ln<br>0           | Voucher<br>Dist Ln<br>0 KK<br>- Ler<br>Encr                                                                                                    | iger D<br>escr D<br>_DTL_ENC 01<br>idger KK<br>sumbrance                                                                                                    | <b>K Tran</b><br>ate                                                                                                    | STE PO Date                                                                                                    | Reversal<br>Date                                                                                                    | SCO<br>Fund<br>Fdescr<br>8 0948 -<br>Calif<br>State<br>University<br>Trust<br>Fund                                                                                                    | CSU<br>Fund<br>Fdescr<br>485 - TF-<br>CSU<br>Operating<br>Fund                                                                                                    | FIRMS Obj<br>Cd Fdesor<br>616002 -<br>UT<br>Hardware                                                                               | FIRMS<br>Proj Cd<br>Fdescr<br>00000 -<br>No<br>Project<br>Name<br>Assigned                                                                                                    | SCO<br>Subfund<br>Fdescr                                                                                                    |
| CSU<br>Channel<br>Islands                                                                                                    | 2021                         | 1 08/06/1968                                                                                                    | Dec ID<br>0001810212                             | Doe Sre<br>Desor<br>Manual<br>Journal Entry                                                                                 | Doo Ln<br>Descr<br>PO_25458                                                             | Encumbrances<br>3.506.36<br>229.00                       | Account Fdesor<br>616904 -<br>Servers/Peripherals<br>Under Sök<br>616903 -                                                                                                    | Fund<br>Fdesor<br>GD901 -<br>Cl ~<br>Operating                                                                                         | Dept<br>Fdesor<br>310823 -<br>Academic<br>Planning<br>310823 -                                                                                                 | Prog<br>Fdescr | Class Proj<br>Fdesor Fde | ect Period<br>scr Period<br>1-<br>2021-<br>07-01<br>Period                                                                                                    | Document<br>Date<br>07/01/2021                                                               | PO#                                            | Supplier .                      | Supplier<br>Name                                     | PO<br>Line<br># Dst<br>28 0                                                                                                    | PO<br>Sch<br>0      | Voucher<br>ID                            | Voucher<br>Ln<br>0           | Voucher<br>Dist Ln Fde                                                                                                    | Ager D<br>sor D<br>DTL_ENC 01<br>Adger KK<br>sumbrance                                                                                                    | K Tran 3<br>ate 3                                                                                                    | Imal<br>Src         PO Date           CSE         07/01/2021           11/01/2021                                                                                              | Reversal<br>Date<br>08/08/1965                                                                                            | SCO<br>Fund<br>Fdescr<br>8 0948 -<br>Calif<br>State<br>University<br>Trust<br>Fund<br>8 0948 -                                                                                                    | CSU<br>Fund<br>Fdesor<br>485 - TF-<br>CSU<br>Operating<br>Fund                                                                                                    | FIRMS Obj<br>Cd Fdesor<br>616002 -<br>I/T<br>Hardware<br>616002 -                                                                  | FIRMS<br>Proj Cd<br>Fdesor<br>00000 -<br>No<br>Project<br>Name<br>Assigned                                                                                                    | SCO<br>Subfund<br>Fdescr<br>000 - x                                                                                                    |
| CSU<br>Channel<br>Islands<br>CICMP -<br>CSU<br>Channel                                                                                            | 2021                         | Date<br>1 08/08/1988<br>5 01/14/2022                                                                                             | Dec ID<br>0001810212<br>0000026359               | Doc Sro<br>Desor<br>Manual<br>Journal Entry<br>Encumbrance<br>Activity from<br>a PUD                                        | Doo Ln<br>Descr<br>PO_25456<br>4 year<br>Apple<br>Care                                  | Encumbrances<br>3,506.36<br>229.00                       | Account Fdesor<br>816804 -<br>Servers/Peripherals<br>Under Sök<br>816803 -<br>Deski.Lap/Peripherals<br>Linder Sök                                                                                              | Fund<br>Fdescr<br>GD901 -<br>Cl ~<br>Operating<br>GD901 -<br>Cl ~<br>Operation                                                         | Dept<br>Fdesor<br>310823 -<br>Academic<br>Planning<br>310823 -<br>Academic<br>Planning                                                                         | Prog<br>Fdescr | Class Proj<br>Fdescr Fde | ect Period<br>Sor Descr<br>Period<br>1-<br>2021-<br>07-01<br>Period<br>5-<br>2021-                                                                                                    | 07/01/2021                                                                                   | PO#<br>0001810212<br>0000028359                | Supplier .                      | Supplier<br>Name                                     | PO<br>Line<br>28 0<br>2 1                                                                                                    | PO<br>Sch<br>0      | Voucher<br>ID                            | Voucher<br>Ln 0              | Voucher<br>Dist Ln<br>0 KK<br>- Lei<br>Enor                                                                                                    | Ager D.<br>DTL_ENC 01<br>Ager KK<br>DTL_ENC 11<br>Adger KK<br>DTL_ENC 11<br>Adger KK<br>umbrance                                                                                                    | K Tran 3<br>ate 3<br>7/14/2021 0                                                                                                    | Irnil         PO Date           CSE         07/01/2021           11/01/2021                                                                                                    | Reversal<br>Date<br>08/08/1988                                                                                            | SCO<br>Fund<br>Fdescr<br>3 0948 -<br>Calif<br>State<br>University<br>Trust<br>Fund<br>3 0948 -<br>Calif<br>State                                                                                                    | CSU<br>Fund<br>Fdescr<br>485 - TF-<br>CSU<br>Operating<br>Fund<br>485 - TF-<br>CSU<br>Operation                                                                              | FIRMS Obj<br>Cd Fdesor<br>616002 -<br>UT<br>Hardware<br>616002 -<br>UT                                                             | FIRMS<br>Proj Cd<br>Edesor<br>00000 -<br>No<br>Project<br>Name<br>Assigned                                                                                                    | SCO<br>Subfund<br>Fdescr<br>000 - x                                                                                                    |
| CSU<br>Channel<br>Islands<br>CICMP -<br>CSU<br>Channel<br>Islands                                                                                 | 2021                         | 1 08/08/1888<br>5 01/14/2022                                                                                                    | Doc ID<br>0001810212<br>0000028359               | Doo Sro<br>Desor<br>Manual<br>Journal Entry<br>Encumbrance<br>Activity from<br>a PO                                         | Doo Ln<br>Descr<br>PO_25456<br>4 year<br>Apple<br>Care                                  | Encumbrances<br>3,508,38<br>229,00                       | Account Fdesor<br>816804 -<br>Servers/Peripherals<br>Under Sök<br>816803 -<br>DeskiLap/Peripherals<br>Under Sök                                                                                                | Fund<br>Fdesor<br>GD901 -<br>Cl ~<br>Operating<br>Operating                                                                            | Dept<br>Fdesor<br>310823 -<br>Academic<br>Planning<br>310823 -<br>Academic<br>Planning                                                                         | Prog<br>Fdesor | Class Proj<br>Fdescr Fde | lect Period<br>5cr Descr<br>2021-<br>07-01<br>Period<br>5-<br>2021-<br>11-01                                                                                                    | 07/01/2021                                                                                   | PO#<br>0001810212<br>0000028359                | Supplier - 0000000037           | Supplier<br>Name                                     | PO<br>Line<br># 28 0<br>28 1                                                                                                    | PO<br>Sch<br>0      | Voucher<br>ID                            | Voucher<br>Ln<br>0           | Voucher<br>Dist Ln<br>0 KK<br>- Lei<br>Enci<br>0 KK<br>- Lei<br>Enci                                                                                         | iger D<br>DTL_ENC 01<br>klger KX<br>zumbrance 01<br>_DTL_ENC 11<br>klger KX<br>sumbrance 11                                                                                                    | K Tran 3<br>ate 3<br>7/14/2021 0                                                                                                    | Jrnl         PO Date           CSE         07/01/2021                                                                                                    | Reversal<br>Date<br>08/08/1985                                                                                            | SCO<br>Fund<br>Fdescr<br>3 0948 -<br>Calif<br>State<br>University<br>Truat<br>Fund<br>3 0948 -<br>Calif<br>State<br>University<br>Truat                                                                                                    | CSU<br>Fund<br>Fdesor<br>485 - TF-<br>CSU<br>Operating<br>Fund<br>485 - TF-<br>CSU<br>Operating<br>Fund                                                                      | FIRMS Obj<br>Cd Fdesor<br>616002 -<br>I/T<br>Hardware<br>616002 -<br>I/T<br>Hardware                                               | FIRMS<br>Proj Cd<br>Edesor<br>00000 -<br>No<br>Project<br>Name<br>Assigned<br>00000 -<br>No<br>Project<br>Name                                                                             | SCO<br>Subfund<br>Fdesor<br>000 - x                                                                                                    |
| CSU<br>Channel<br>Islands<br>CICMP -<br>CSU<br>Channel<br>Islands                                                                                 | 2021                         | 1 08/08/1988<br>5 01/14/2022                                                                                                    | Doc ID<br>0001810212<br>0000028359               | Doo Sro<br>Desor<br>Manual<br>Journal Entry<br>Encumbrance<br>Activity from<br>a PO                                         | Doo Ln<br>Descr<br>PO_25458<br>4 year<br>Apple<br>Care                                  | Encumbrances<br>3,506.38<br>229.00                       | Account Fdescr<br>818904 -<br>Servers/Paripherals<br>Under S8k<br>616903 -<br>DeskLap/Peripherals<br>Under S8k                                                                                                 | Fund<br>Fdesor<br>GD901 -<br>Cl ~<br>Operating<br>GD901 -<br>Cl ~<br>Operating                                                         | Dept<br>Fdescr<br>310823 -<br>Academic<br>Planning<br>310823 -<br>Academic<br>Planning                                                                         | Prog<br>Fdescr | Class Proj<br>Fdesor Fde | ject         Period           Scr         Descr           Period         1 -           2021-         07-01           Period         5 -           2021-         11-01                                                                                           | 07/01/2021                                                                                   | PO#<br>0001810212<br>0000025359                | Supplier - 0000000037           | Supplier<br>Name                                     | PO Line Dst # 28 0                                                                                                    | PO<br>Sch<br>0      | Voucher<br>ID                            | Voucher<br>Ln<br>0           | Voucher<br>Dist Ln<br>0 KK<br>- Lei<br>Enci                                                                                                    | iger D<br>DTL_ENC 01<br>idger KK<br>sumbrance 11<br>ddger KK<br>sumbrance 11                                                                                                    | KTran 3<br>ate 5<br>7/14/2021 C                                                                                                    | Imil<br>Bre         PO Date           CSE         07/01/2021           11/01/2021                                                                                              | Reversal<br>Date<br>08/08/1988                                                                                            | SCO<br>Fund<br>Fdescr<br>3 0848 -<br>Calif<br>State<br>University<br>Truat<br>Fund<br>3 0048 -<br>Calif<br>State<br>University<br>Truat<br>Fund<br>State<br>University<br>Truat<br>Fund                                                                                                  | CSU<br>Fund<br>Fdesor<br>485-TF-<br>CSU<br>Operating<br>Fund<br>485-TF-<br>CSU<br>Operating<br>Fund                                                                          | FIRMS Ob<br>Cd Fdesor<br>616002 -<br>UT<br>Hardware<br>616002 -<br>UT<br>Hardware                                                  | FIRMS<br>Proj Cd<br>Fdescr<br>00000 -<br>No<br>Project<br>Assigned<br>00000 -<br>No<br>Project<br>Name<br>Assigned                                                                         | SCO<br>Subfund<br>Fdesor<br>000 - x                                                                                                    |
| CSU<br>Channel<br>Islands<br>CICMP -<br>CSU<br>Channel<br>Islands<br>CICMP -<br>CCU                                                               | 2021<br>2021<br>2021         | Date<br>1 08/08/1988<br>5 01/14/2022<br>5 01/14/2022                                                                             | Dee ID<br>0001810212<br>0000028359<br>0000028359 | Doo Sro<br>Desor<br>Manual<br>Journal Entry<br>Encumbrance<br>Activity from<br>a PO                                         | Doc Ln<br>Desor<br>PO_25456<br>4 year<br>Apple<br>Care<br>MacBook                       | Encumbrances<br>3,506.38<br>229.00<br>860.93             | Account Fdesor<br>816904 -<br>Sarvers/Paripherais<br>Under SSI:<br>816903 -<br>Desk/Lap/Peripherais<br>Under SSI:                                                                                              | Fund<br>Fdescr<br>GD901 -<br>Cl ~<br>Operating<br>GD901 -<br>Cl ~<br>Operating<br>GD901 -                                              | Dept<br>Fdesor<br>310823 -<br>Academic<br>Planning<br>310823 -<br>Academic<br>Planning                                                                         | Prog<br>Fdesor | Class Proj<br>Fdescr Fde | ject         Period           Period         1-           1-2021-         07-01           Period         5-           2021-         11-01           Period         5-                                                                                           | Document<br>Date<br>07/01/2021<br>11/01/2021<br>11/01/2021                                   | PO#<br>0001810212<br>0000028359                | Supplier                        | Supplier<br>Name - Apple Inc Apple Inc               | PO Line Dst # 28 0                                                                                                    | PO<br>Sch<br>0<br>1 | Voucher ID                               | Voucher<br>Ln<br>0<br>0      | Voucher<br>Dist Ln Fde                                                                                                    | Ager K<br>bor DL_ENC 01<br>DTL_ENC 01<br>DTL_ENC 11<br>DTL_ENC 11                                                                                                    | K Tran 3<br>ate 5<br>7/14/2021 C                                                                                                    | Imil<br>Bre         PO Date           CSE         07/01/2021           11/01/2021           11/01/2021           11/01/2021                                                    | Reversal<br>Date<br>08/08/1988<br>08/08/1988                                                                              | SCO<br>Fund<br>Fdescr<br>3 0948 -<br>Calf<br>State<br>University<br>Truat<br>State<br>University<br>Truat<br>State<br>University<br>Fund<br>3 0948 -<br>Calf<br>State                                                                                                    | CSU<br>Fund<br>Fdescr<br>485-TF-<br>CSU<br>Operating<br>Fund<br>485-TF-<br>CSU<br>Operating<br>Fund                                                                          | FIRMS Ob<br>Cd Fdesor<br>016002 -<br>1/7<br>Hardware<br>016002 -<br>1/7<br>Hardware<br>016002 -                                    | FIRMS<br>Proj Cd<br>Pdesor<br>00000 -<br>No<br>Project<br>Name<br>Assigned<br>00000 -<br>No<br>Name<br>Assigned                                                                            | SCO<br>Subfund<br>Fdescr<br>000 - ×<br>000 - ×                                                                                         |
| CSU<br>Channel<br>Islands<br>CICMP -<br>CSU<br>Channel<br>Islands<br>CICMP -<br>CSU<br>Channel                                                    | 2021<br>2021<br>2021         | Date           1         08/08/1988           5         01/14/2022           5         01/14/2022                                | Dee ID<br>0001810212<br>0000028359<br>0000028359 | Doo Sro<br>Desor<br>Manual<br>Journal Entry<br>Encumbrance<br>Activity from<br>a PO<br>Encumbrance<br>Activity from<br>a PO | Doc Ln<br>Desor<br>PO_25456<br>4 year<br>Apple<br>Care<br>MacBook<br>Air 13<br>inches   | Encumbrances<br>3,508.38<br>220.00<br>880.93             | Account Fdesor<br>816804 -<br>Servers/Peripherals<br>Under SR:<br>816003 -<br>Desk/Lap/Peripherals<br>Under SR:<br>816003 -<br>Desk/Lap/Peripherals<br>Under SR:                                               | Fund<br>Folescr<br>GD901 -<br>CI ~<br>Operating<br>GD901 -<br>CI ~<br>Operating<br>GD901 -<br>CI ~<br>Operating                        | Dept<br>Fdescr<br>310823 -<br>Academic<br>Planning<br>310823 -<br>Academic<br>Planning<br>310823 -<br>Academic<br>Planning                                     | Prog<br>Fdescr | Class Proj<br>Fdescr Fde | ject         Period           1         Descr           2021-         07-01           Period         5-           2021-         11-01           Period         5-           2021-         11-01                                                                 | Document<br>Date<br>07/01/2021<br>11/01/2021<br>11/01/2021                                   | PO #<br>0001810212<br>0000028359               | Supplier                        | Supplier<br>Name                                     | PO Line Line 28 0 28 1 1 1                                                                                                    | PO<br>Sch<br>0<br>1 | Voucher<br>ID<br>-                       | Voucher<br>Ln<br>0<br>0      | Voucher Led<br>Dist Lin Fde<br>0 KK,<br>-Lei<br>Enci<br>0 KK,<br>-Lei<br>Enci                                                                                | iger K<br>DTL_ENC 01<br>biger/KK<br>umbrance<br>DTL_ENC 11<br>biger/KK<br>umbrance                                                                                                    | <b>K Tran</b><br><b>ate</b><br>5<br>7/14/2021 C<br>1/01/2021 -<br>1/01/2021 -                                                                   | Image         PO Date           SSE         07/01/2021           11/01/2021         11/01/2021                                                                                 | Reversal<br>Date<br>08/08/1988<br>08/08/1988                                                                              | SCO<br>Fund<br>Fdescr<br>3 0948 -<br>Calif<br>State<br>University<br>Truat<br>State<br>University<br>Fund<br>3 0948 -<br>Calif<br>State<br>University<br>Fund<br>State                                                                                                    | CSU<br>Fund<br>Fdescr<br>485 - TF-<br>CSU<br>Operating<br>Fund<br>485 - TF-<br>CSU<br>Operating<br>Cherating                                                                 | FIRMS Ob<br>Cd Fdesor<br>016002 -<br>1/T<br>Hardware<br>616002 -<br>1/T<br>Hardware<br>616002 -<br>1/T<br>Hardware                 | FIRMS<br>Proj Cd<br>Pdesor<br>00000 -<br>No<br>Project<br>Name<br>Assigned<br>00000 -<br>No<br>Project<br>No<br>Project                                                                    | SCO           Subfund           Fdesor           000 - x           000 - x           000 - x                                           |
| CSU<br>Channel<br>Islands<br>CICMP -<br>CSU<br>Channel<br>Islands<br>CICMP -<br>CSU<br>Channel<br>Islands                                         | 2021<br>2021<br>2021         | Date           1         08/08/1888           5         01/14/2022           5         01/14/2022                                | Dec ID<br>0001810212<br>0000028359<br>0000028359 | Doo Sro<br>Desor<br>Manual<br>Journal Entry<br>Enoumbrance<br>Activity from<br>a PO<br>Enoumbrance<br>Activity from<br>a PO | Doc Ln<br>Desor<br>PO_25458<br>4 year<br>Apple<br>Care<br>MacBook<br>Air 13<br>indhes   | Encumbrances<br>3,508.36<br>229.00<br>880.93             | Account Fdesor<br>81604 -<br>Senser-Parphepharais<br>Under S5k<br>016003 -<br>Deskl.ap/Perpherais<br>Under S5k<br>Under S5k                                                                                    | Fund<br>Fdesor<br>GD901 -<br>CI ~<br>Operating<br>GD901 -<br>CI ~<br>Operating<br>GD901 -<br>CI ~                                      | Dept<br>Fdescr<br>310823 -<br>Academic<br>Planning<br>310823 -<br>Academic<br>Planning<br>310823 -<br>Academic<br>Planning                                     | Prog<br>Fdescr | Class Proj<br>Fdescr Fde | iect         Period           1-         2021-           2021-         07-01           Period         5-           2021-         11-01                                                                                                    | Document<br>Date<br>07/01/2021<br>11/01/2021<br>11/01/2021                                   | PO#<br>0001810212<br>0000028359<br>0000028359  | Supplier - 0000000037 000000037 | Supplier<br>Name                                     | PO<br>Line<br>#         PO<br>Ln<br>Dst<br>28           28         0           2         1           1         1                                          | PO<br>Sch<br>0      | Voucher ID                               | Voucher<br>In<br>0<br>0      | Voucher Led<br>Dist Lin Fee<br>Dist Lin Fee<br>Encircles<br>Encircles<br>Not Not -Lei<br>Encircles<br>Not Not -Lei<br>Encircles<br>Not Not -Lei<br>Encircles | dger K<br>ser D<br>DTL_ENC 01<br>kgperKK<br>umbrance<br>DTL_ENC 11<br>kgperKK<br>umbrance                                                                                                    | K Tran         J           ate         5           7/14/2021         0           1/01/2021         -           1/01/2021         -              | Image         PO Date           CSE         07/01/2021           11/01/2021         11/01/2021           11/01/2021         11/01/2021                                         | Reversal<br>Date<br>08/08/1988<br>08/08/1988                                                                              | SCO<br>Fund<br>Folescr<br>3 0948 -<br>Calif<br>State<br>University<br>Trust<br>Fund<br>3 0948 -<br>Calif<br>State<br>University<br>Trust<br>Fund<br>3 0948 -<br>Calif<br>State<br>University<br>Trust                                                                                    | CSU<br>Fund<br>Fdescr<br>485 - TF-<br>CSU<br>Operating<br>Fund<br>485 - TF-<br>CSU<br>Operating<br>Fund                                                                      | FIRMS Obj<br>Cd Fdesor<br>UT<br>Hardware<br>616002 -<br>UT<br>Hardware<br>616002 -<br>UT<br>Hardware                               | FIRMS<br>Proj Cd<br>Fdesor<br>00000 -<br>No<br>Project<br>Name<br>Assigned<br>00000 -<br>No<br>Project<br>Name<br>Assigned                                                                 | SCO         Subfund         Feesor           000 - x         000 - x         000 - x           000 - x         000 - x         000 - x |
| CSU<br>Channel<br>Islands<br>CICMP -<br>CSU<br>Channel<br>Islands<br>CICMP -<br>CSU<br>Channel<br>Islands                                         | 2021<br>2021<br>2021         | Date           1         08/08/1888           5         01/14/2022           5         01/14/2022                                | Dec ID<br>0001810212<br>0000028359<br>0000028359 | Doo Sro<br>Desor<br>Manual<br>Journal Entry<br>Encumbrance<br>Activity from<br>a PO<br>Encumbrance                          | Doc Ln<br>Desor<br>PO_25456<br>4 year<br>Apple<br>Care<br>MacBook<br>Air 13<br>indhes   | Encumbrances<br>3,606.38<br>229.00<br>860.93             | Account Fdescr<br>816004 -<br>Servers Peripherals<br>Under S5k<br>016003 -<br>DeskLap Peripherals<br>Under S5k                                                                                                 | Fund<br>Fdesor<br>GD901 -<br>CI ~<br>Operating<br>GD901 -<br>CI ~<br>Operating<br>Operating                                            | Dept<br>Fdescr<br>310823 -<br>Academic<br>Planning<br>310823 -<br>Academic<br>Planning<br>310823 -<br>Academic<br>Planning                                     | Prog<br>Fdescr | Class Proj<br>Fdesor Fde | iest         Period           1-         2021-           2021-         07-01           Period         5-           2021-         11-01           Period         5-           2021-         11-01                                                                | Document<br>Date<br>07/01/2021<br>11/01/2021                                                 | PO#<br>0001810212<br>0000028359<br>0000028359  | Supplier 0000000037 000000037   | Supplier<br>Name                                     | PO Line<br># 28 0<br>2 1<br>1 1                                                                                                    | PO 0                | Voucher ID                               | Voucher<br>Ln 0<br>0         | Voucher Led<br>Dist Lin Fee<br>-Lee<br>Eno<br>0 KK_<br>-Lee<br>Eno                                                                                           | dger K<br>ser D<br>DTL_ENC 01<br>Rdger KK<br>sumbrance<br>DTL_ENC 11<br>Rdger KK<br>sumbrance                                                                                                    | K Tran         J           ate         \$           7/14/2021         0           1/01/2021         -           1/01/2021         -             | Image         PO Date           07/01/2021         07/01/2021           11/01/2021         11/01/2021                                                                          | Reversal<br>Date<br>08/08/1988<br>08/08/1988                                                                              | SCO<br>Fund<br>Folescr<br>3 0948 -<br>Calif<br>State<br>University<br>Trust<br>Fund<br>3 0948 -<br>Calif<br>State<br>University<br>Trust<br>Fund<br>3 0948 -<br>Calif<br>State<br>University<br>Trust                                                                                    | CSU<br>Fund<br>Foldescr<br>485-TF-<br>CSU<br>Operating<br>Fund<br>485-TF-<br>CSU<br>Operating<br>Fund                                                                        | FIRMS Ob<br>Cd Fdesor<br>UT<br>Hardware<br>016002 -<br>UT<br>Hardware<br>016002 -<br>UT<br>Hardware                                | FIRMS<br>Proj Cd<br>Fdesor<br>00000 -<br>No<br>Project<br>Name<br>Assigned<br>00000 -<br>No<br>Project<br>Name<br>Assigned                                                                 | SCO<br>Subfund<br>Fdescr<br>000 - x<br>000 - x                                                                                         |
| CSU<br>Channel<br>Islands<br>CICMP -<br>CSU<br>Channel<br>Islands<br>CICMP -<br>CSU<br>Channel<br>Islands                                         | 2021<br>2021<br>2021<br>2021 | Date           1         08/08/1688           5         01/14/2022           5         01/14/2022           7         01/13/2022 | Doe ID<br>0001810212<br>0000028359<br>0000028359 | Doo Sro<br>Desor<br>Manual Journal Entry<br>Encumbrance<br>Activity from<br>a PO<br>AP Voucher<br>Accounting                | PO_25456<br>PO_25456<br>4 year<br>Apple<br>Care<br>MacBook<br>Air 13<br>inches          | Encumbrances<br>3,506,38<br>220,00<br>880,93<br>(229,00) | Account Fdesor<br>816004 -<br>Saness Peripherals<br>Under SSI:<br>106003 -<br>DeskLap Peripherals<br>016003 -<br>DeskLap Peripherals<br>016003 -<br>DeskLap Peripherals                                        | Fund<br>Fdesor<br>GD901 -<br>Cl ~<br>Operating<br>GD901 -<br>Cl ~<br>Operating<br>GD901 -<br>Cl ~<br>Operating                         | Dept<br>Fdescr<br>310823 -<br>Academic<br>Planning<br>310823 -<br>Academic<br>Planning<br>310823 -<br>Academic<br>Planning                                     | Prog<br>Fdescr | Class Proj<br>Fdesor Fde | lect         Period           5cr         Period           1         2021-           2021-         07-01           Period         5-           2021-         11-01           Period         5-           2021-         11-01           Period         7-        | Document<br>Date<br>07/01/2021<br>11/01/2021<br>11/01/2021                                   | PO #<br>0001810212<br>0000028359<br>0000028359 | Supplier                        | Supplier<br>-<br>Apple Inc<br>Apple Inc<br>Apple Inc | PO Line Di La La La La La La La La La La La La La                                                                                                    | PO<br>Sch<br>1<br>1 | Voucher<br>ID<br>-<br>-<br>-<br>00184400 | Voucher<br>Ln<br>0<br>0<br>0 | Voucher Led<br>Dist.Lin<br>0 KKLei<br>Eno<br>0 KKLei<br>Eno<br>0 KKLei<br>Eno<br>0 KKLei<br>Eno                                                              | kger K<br>sor DTL_ENC 0<br>pTL_ENC 0<br>pTL_ENC 11<br>ptL_ENC 11<br>kger KK<br>umbrance<br>pTL_ENC 11<br>kger KK<br>umbrance 0<br>ptL_ENC 0                                                                                                    | K Tran<br>ate         J           7/14/2021         C           1/01/2021         -           1/01/2021         -           1/13/2022         - | Image         Po Date           07/01/2021         07/01/2021           11/01/2021         11/01/2021           11/01/2021         11/01/2021                                  | Reversal<br>Date           08/08/1988           08/08/1988           08/08/1988           08/08/1988           08/08/1988 | SCO<br>Fund<br>Galf<br>State<br>University<br>Trust<br>Fund<br>Calf<br>State<br>University<br>Trust<br>Fund<br>State<br>University<br>Trust<br>Fund<br>State<br>University<br>Trust<br>Fund                                                                                              | CSU<br>Fund<br>Fdescr<br>485-TF-<br>CSU<br>Operating<br>Fund<br>485-TF-<br>CSU<br>Operating<br>Fund<br>485-TF-<br>CSU<br>485-TF-<br>CSU                                      | FIRMS Ob<br>Cd Fdesor<br>816002 -<br>UT<br>Hardware<br>816002 -<br>UT<br>Hardware<br>816002 -<br>UT                                | FIRMS<br>Proj Cd<br>Fdeso<br>00000 -<br>No<br>Project<br>Name<br>Assigned<br>00000 -<br>No<br>Project<br>Name<br>Assigned<br>00000 -<br>No<br>Project<br>Name<br>Assigned<br>00000 -<br>No | SCO<br>Subfund<br>Fdescr<br>000 - x<br>000 - x<br>000 - x                                                                              |
| CSU<br>Channel<br>Islands<br>CICMP-<br>CSU<br>Channel<br>Islands<br>CICMP-<br>CSU<br>Channel<br>Islands<br>CICMP-<br>CSU<br>Channel<br>Islands    | 2021<br>2021<br>2021<br>2021 | Date           1         08/08/1668           5         01/14/2022           5         01/14/2022           7         01/13/2022 | Doe ID<br>0001810212<br>0000028359<br>0000028359 | Doo Sro<br>Desor<br>Manual<br>Journal Entry<br>Encumbrance<br>Activity from<br>a PO<br>Encumbrance<br>Activity from<br>a PO | PO_25456<br>PO_25456<br>4 year<br>Care<br>MacBook<br>Air 13<br>inches<br>4 year<br>Care | Encumbrances<br>3,508,38<br>229,00<br>880,93<br>(229,00) | Account Edesor<br>819004 - Simeric Peripherals<br>Under SSk<br>Under SSk<br>Under SSk<br>016003 -<br>DeskU.ap/Peripherals<br>Under SSk<br>016003 -<br>DeskU.ap/Peripherals<br>016003 -<br>DeskU.ap/Peripherals | Fund<br>Fdesor<br>Cl~<br>Operating<br>GD901 -<br>Cl~<br>Operating<br>GD901 -<br>Cl~<br>Operating<br>GD901 -<br>Cl~<br>Operating        | Dept<br>Fdesor<br>310823 -<br>Academic<br>Planning<br>310823 -<br>Academic<br>Planning<br>310823 -<br>Academic<br>Planning                                     | Prog<br>Fdescr | Class Proj<br>Fdesor Fde | lect         Period           5cr         Period           1-2         2021-           11-01         Period           5-2021-         11-01           Period         5-           2021-         11-01           Period         7-           2022-         01-01 | Document<br>07/01/2021<br>11/01/2021<br>11/01/2021                                           | PO #<br>0001810212<br>0000028359<br>0000028359 | Supplier                        | Supplier<br>Name - Apple Inc Apple Inc Apple Inc     | PO<br>ine<br>#         PO<br>Dst<br>#           26         0           2         1           1         1           2         1                            | PO<br>Sch<br>0<br>1 | Voucher<br>ID<br>-<br>-<br>-<br>00184400 | Voucher<br>Ln<br>0<br>0<br>2 | Voucher<br>Dist Ln<br>Pde<br>No.<br>-Les<br>Enc<br>-Les<br>Enc<br>-Les<br>Enc<br>-Les<br>Enc<br>-Les<br>Enc                                                  | siger<br>test         K         D           DTL_ENC         0         0           DTL_ENC         0         0           DTL_ENC         11         0           DTL_ENC         11         0           DTL_ENC         11         0           DTL_ENC         11         0           DTL_ENC         0         0           DTL_ENC         0         0           DTL_ENC         0         0           DTL_ENC         0         0                                                                                                    | K Tran<br>ate         J           7/14/2021         C           1/01/2021         -           1/01/2021         -           1/13/2022         - | Image         Po Date           07/01/2021         07/01/2021           11/01/2021         11/01/2021           11/01/2021         11/01/2021                                  | Reversal           08/08/1988           08/08/1988           08/08/1988           08/08/1988                              | SCO<br>Fund<br>Calif<br>State<br>University<br>Truat<br>Fund<br>Calif<br>State<br>University<br>Truat<br>Fund<br>0048 -<br>Calif<br>State<br>University<br>Truat<br>Fund<br>Calif<br>State<br>University<br>Truat<br>Calif<br>State<br>University<br>Truat<br>Fund                       | CSU<br>Fund<br>Fdescr<br>CSU<br>Operating<br>Fund<br>485 - TF-<br>CSU<br>Operating<br>Fund<br>485 - TF-<br>CSU<br>Operating<br>Fund<br>485 - TF-<br>CSU<br>Operating<br>Fund | FIRMS Obj<br>Cd Fdesor<br>UT<br>Hardware<br>616002 -<br>UT<br>Hardware<br>616002 -<br>UT<br>Hardware<br>616002 -<br>UT<br>Hardware | FIRMS<br>Proj Cd<br>Fdesor<br>No<br>No<br>Project<br>Name<br>Assigned<br>00000 -<br>No<br>Project<br>Name<br>Assigned<br>00000 -<br>No<br>Project<br>Name<br>Assigned<br>00000 -<br>No     | SCO<br>Subfund<br>Fdescr<br>000 - x<br>000 - x<br>000 - x                                                                              |
| CSU<br>Channel<br>Islands<br>CICMP -<br>CSU<br>Channel<br>Islands<br>CICMP -<br>CSU<br>Channel<br>Islands<br>CICMP -<br>CSU<br>Channel<br>Islands | 2021<br>2021<br>2021<br>2021 | Date           1         08/08/1688           5         01/14/2022           5         01/14/2022           7         01/13/2022 | Doc ID 0001810212 0000028359 0000028359          | Doc Sro<br>Desor<br>Manual<br>Journal Entry<br>Encumbrance<br>Activity from<br>a PO<br>Encumbrance<br>Activity from<br>a PO | Po_25458 PO_25458 4 year Apple Care 4 year Apple Care 4 year Apple Care                 | Encumbrances<br>3,608,38<br>220,00<br>880,93<br>(229,00) | Account Fdescr<br>816004 -<br>Sanvers/Perpherals<br>Under S5k<br>616003 -<br>Desk/Lap/Perpherals<br>Under S5k<br>616003 -<br>Desk/Lap/Perpherals<br>Under S5k                                                  | Fund<br>Fdescr<br>Cl~<br>Cl~<br>Operating<br>GD901 -<br>Cl~<br>Operating<br>GD901 -<br>Cl~<br>Operating<br>GD901 -<br>Cl~<br>Operating | Dept<br>Fdesor<br>310823 -<br>Academic<br>Planning<br>310823 -<br>Academic<br>Planning<br>310823 -<br>Academic<br>Planning<br>310823 -<br>Academic<br>Planning | Prog<br>Fdesor | Class Proj<br>Fdesor Fde | lect         Period           1         2021-           07-01         7-01           Period         5-           2021-         11-01           Period         5-           2021-         11-01           Period         7-           2022-         01-01        | Document           07/01/2021           11/01/2021           11/01/2021           11/01/2021 | PO #<br>0001810212<br>0000028359<br>0000028359 | Supplier 0000000037 000000037   | Supplier<br>Name                                     | PO         PO         Ln           #         26         0           2         1         1           1         1         1           2         1         1 | PO<br>Sch<br>1<br>1 | Voucher<br>10<br>-<br>-<br>-<br>00184400 | Voucher<br>0<br>0            | Voucher<br>Dist Ln<br>Pde<br>Dist Ln<br>Face<br>Face<br>Face<br>Face<br>Face<br>Face<br>Face<br>Face                                                         | Ager<br>teser         K           DTL_ENC         0           DTL_ENC         1           DTL_ENC         1           DTL_ | K Tran<br>ate         J           7/14/2021         0           1/01/2021         -           1/01/2021         -           1/13/2022         - | Image         PO Date           SSE         07101/2021           11/01/2021         11/01/2021           11/01/2021         11/01/2021           11/01/2021         11/01/2021 | Reversal           08/08/1985           08/08/1985           08/08/1985           08/08/1985                              | SCO<br>Fund<br>Fdescr<br>State<br>University<br>Truat<br>Fund<br>Calif<br>State<br>University<br>Truat<br>Fund<br>Calif<br>State<br>Calif<br>State<br>Calif<br>State<br>Calif<br>State<br>Calif<br>State<br>University<br>Truat<br>Fund<br>Calif<br>State<br>University<br>Truat<br>Fund | CSU<br>Fund<br>Fdeser<br>495-TF-<br>CSU<br>Operating<br>Fund<br>495-TF-<br>CSU<br>Operating<br>Fund<br>495-TF-<br>CSU<br>Operating<br>Fund                                   | FIRMS Obj<br>Cd Fdesor<br>UT<br>Hardware<br>616002 -<br>UT<br>Hardware<br>616002 -<br>UT<br>Hardware<br>616002 -<br>UT<br>Hardware | FIRMS<br>Proj Cd<br>Fdescr<br>00000 -<br>No<br>Project<br>Name<br>Assigned<br>00000 -<br>No<br>Project<br>Name<br>Assigned<br>00000 -<br>No<br>Project<br>Name<br>Assigned                 | SCO<br>Subfund<br>Fdesor<br>000 - x<br>000 - x<br>000 - x                                                                              |

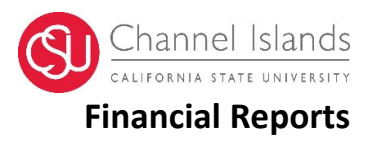

To export any report from the Data Warehouse, scroll to the bottom of the page and select "Export" and select the format (PDF, Excel, CSV) to export.

| CICN<br>CSU<br>Chan<br>Island | P -<br>nel<br>Is | 2021                     | 3                      | 09/03/2021        | 0000026134          | AP Voucher<br>Accounting             | Curriculog<br>DIGARC | (7,458.88) | 613001 - Contractual<br>Services | GD901 -<br>Cl ~<br>Operating | 310823 -<br>Academic<br>Planning | <br> | <br>Period<br>3 -<br>2021-<br>09-01 | 08/27/2021 | 0000026134 | 0000009103      | Digital<br>Architecture,<br>Inc. | 1     | 1 | 1 0018 | 1866 | 1 | 1 | KK_DTL_ENC<br>• Ledger KK<br>Encumbrance | 09/03/2021 | . 08/2 |
|-------------------------------|------------------|--------------------------|------------------------|-------------------|---------------------|--------------------------------------|----------------------|------------|----------------------------------|------------------------------|----------------------------------|------|-------------------------------------|------------|------------|-----------------|----------------------------------|-------|---|--------|------|---|---|------------------------------------------|------------|--------|
| CICN<br>CSU<br>Chan<br>Island | P -<br>nel<br>Is | 2021                     | 3                      | 09/04/2021        | 0000026133          | Encumbrance<br>Activity from<br>a PO | Acalog -<br>Catalog  | 0.00       | 613001 - Contractual<br>Services | GD901 -<br>Cl ~<br>Operating | 310823 -<br>Academic<br>Planning | <br> | <br>Period<br>3 -<br>2021-<br>09-01 | 08/27/2021 | 0000026133 | 0000009103      | Digital<br>Architecture,<br>Inc. | 1     | 1 | 1 -    |      | 0 | 0 | KK_DTL_ENC<br>- Ledger KK<br>Encumbrance | 08/27/2021 | 08/2   |
| CICN<br>CSU<br>Chan<br>Island | P -<br>nel<br>is | 2021                     | 3                      | 09/04/2021        | 0000026134          | Encumbrance<br>Activity from<br>a PO | Curriculog<br>DIGARC | 0.00       | 613001 - Contractual<br>Services | GD901 -<br>Cl ~<br>Operating | 310823 -<br>Academic<br>Planning | <br> | <br>Period<br>3 -<br>2021-<br>09-01 | 08/27/2021 | 0000026134 | 0000000103      | Digital<br>Architecture,<br>Inc. | 1     | 1 | 1 -    |      | 0 | 0 | KK_DTL_ENC<br>- Ledger KK<br>Encumbrance | 08/27/2021 | 08/2   |
| Gran<br>Total                 | 1                |                          |                        |                   |                     |                                      |                      | 13,008.53  |                                  |                              |                                  |      |                                     |            |            |                 | Ca PDF                           |       |   |        |      |   |   |                                          |            |        |
| F                             | eriod is l       | between (                | 0 and 12               | 2                 |                     |                                      |                      |            |                                  |                              |                                  |      |                                     |            |            |                 | Ch Event 2007                    |       |   |        |      |   |   |                                          |            |        |
| and                           | Acc<br>and Dec   | t Cat is no<br>t Edesori | ot equal               | to / is not in 60 | 3<br>adamia Planaia |                                      |                      |            |                                  |                              |                                  |      |                                     |            |            |                 | B Revenueia                      |       |   |        |      |   |   |                                          |            |        |
|                               | and Bus          | Unit Fde                 | is equal<br>iscr is eq | qual to CICMP -   | CSU Channel Is      | alands                               |                      |            |                                  |                              |                                  |      |                                     |            |            |                 | Powerpoint                       | 2001  |   |        |      |   |   |                                          |            |        |
|                               | and Fisc         | al Year is               | s equal t              | 0 2021            |                     |                                      |                      |            |                                  |                              |                                  |      |                                     |            |            |                 | Vveb Archiv                      | e (.m | 9 |        |      |   |   |                                          |            |        |
| Row C                         | ount: 29         | )<br>)                   | IO / IS III            | 60                |                     |                                      |                      |            |                                  |                              |                                  |      |                                     |            |            |                 | Data                             |       | 1 |        |      |   |   |                                          |            |        |
|                               |                  |                          |                        |                   |                     |                                      |                      |            |                                  |                              |                                  |      | _                                   |            | F          | Refresh - Print | Export                           |       |   |        |      |   |   |                                          |            |        |
| 4                             |                  |                          |                        |                   |                     |                                      |                      |            |                                  |                              |                                  |      |                                     |            |            |                 |                                  |       |   |        |      |   |   |                                          |            |        |

#### Export using data>CSV File:

| Fi    | ile Home                  | Insert       | Draw     | Page Layout         | Formulas  | Data         | Review      | View       | Develope   | er He    | elp Acro    | bat        |             |                |                 |                                         |         |           |                    |             |               |       |         |
|-------|---------------------------|--------------|----------|---------------------|-----------|--------------|-------------|------------|------------|----------|-------------|------------|-------------|----------------|-----------------|-----------------------------------------|---------|-----------|--------------------|-------------|---------------|-------|---------|
| [     |                           | 3 6          |          |                     | A         | SmartArt     | Ht G        | et Add-ins | V          | Bing     | Maps        | <b>h</b> ? |             | · 🔲 · 🕰 ·      | · 🚯             |                                         |         | ~ 100     | *****              |             |               | 2     | t       |
| Din   | otTable Recom             | mended Ta    | ble Di   | cturer Shaner Icons | 30        | Screenshot > | · .         |            | Visio Dat  |          |             | Recomme    | nded 🕺      | ~ 🚹 ~ 🖻 ·      | ✓ 🗹<br>Manc Dis | etChart                                 |         | ine Colum | n Win/             | Slicer Tur  | -Y<br>eline I | ink ( | omm     |
| F IV  | <ul> <li>Pivot</li> </ul> | Tables       |          | * *                 | Models ~  |              | 5) N        | ly Add-ins | Visio Dat  | r 🚮 Peop | ple Graph   | Chart      | s 🕘         | ~ <u>:::</u> ~ | - waps - w      | *                                       | /ap ~   | ine colum | Loss               | Silder IIII | cinic L       | ×     | .011111 |
|       | Tabl                      | es           |          | Illus               | trations  |              |             |            | Add-ins    |          |             |            |             | Charts         |                 | 5                                       | Tours   | Sparklir  | ies                | Filters     | Li            | nks ( | Comm    |
| Aut   |                           | <b>D D</b> , | . Cl - 1 |                     | Z   A   🖽 |              | <del></del> |            |            |          |             |            |             |                |                 |                                         |         |           |                    |             |               |       |         |
| - Cur |                           |              | <u> </u> |                     | A↓ Z↓ ⊞   | 1 U ×        | <u> </u>    |            |            |          |             |            |             |                |                 |                                         |         |           |                    |             |               |       | _       |
| A     |                           | 1 : X        | 1        | fx Page Numbe       | r         |              |             |            |            |          |             |            |             |                |                 |                                         |         |           |                    |             |               |       |         |
|       |                           |              |          |                     |           |              |             |            |            |          |             |            |             |                |                 |                                         |         |           |                    |             |               |       |         |
|       |                           |              |          |                     |           |              |             |            |            |          |             |            |             |                |                 |                                         |         |           |                    |             |               |       |         |
|       |                           | -            |          |                     | -         | -            |             |            |            |          |             |            |             | -              | -               | -                                       | -       | -         | _                  |             |               |       |         |
|       | A                         | B            | C        | DE                  | +         | G            | H           |            | J          | K        |             | M          | N           | 0              | P               | Q                                       | R       | S II      | 0 11 1             | 0           | V             | W     |         |
| 2     | Page Num Bu               | CMD C        | 2021     | Period Accountin    | 1910212   | Manual Io D  | 0 25456     | 2506.26    | ACCOUNT F  | CD901    | es Dept Fde | s Prog Fae | es class Fi | des Project i  | -a Period D     | e Documen                               | 1910212 | supplier  | supplier           | PO Line #   | POLNUSE       | POSCh | 0       |
| 2     | 1 (1                      | CMP - C      | 2021     | 5 ********          | 26250     | Freumbra 4   | V023430     | 3300.30    | 616002 D   | GD901 -  | CI 210823   | A          |             |                | Period 5        |                                         | 26250   | - 27      | -<br>Applo.inc     | 20          | 1             |       | 1       |
| 3     | 1 (1                      | CMP - C      | 2021     | 5 #########         | 20333 0   | Encumbra M   | AcRook      | 860.92     | 616902 - D | GD901 -  | CI 210823 - | A          |             |                | Period 5        |                                         | 20335   | 27        | Apple Inc          | 2           | 1             |       | 1.      |
| 5     | 1 (1                      | CMP - C      | 2021     | 7 ++++++++++        | 26259 /   | AD Vouch 4   | Noar Apr    | -229       | 616902 - D | GD901 -  | CI 210922 - | A          |             |                | Period 7        |                                         | 26250   | 27        | Apple Inc          | 2           | 1             |       | 1       |
| 6     | 1 (1                      | CMP - C      | 2021     | 7 #########         | 26359 /   | AP Vouch M   | AcBook      | -860.93    | 616903 - D | GD901-   | CI 310823 - | A          |             |                | Period 7        |                                         | 26359   | 37        | Apple Inc          | 1           | 1             |       | 1       |
| 7     | 1 (1                      | CMP - C      | 2021     | 7 ##########        | 26359 8   | Encumbra 4   | vear Apr    | 000.55     | 616903 - D | GD901 -  | CI 310823 - | Δ          |             |                | Period 7        |                                         | 26359   | 37        |                    | 2           | 1             |       | 1 -     |
| 8     | 1 (1                      | CMP - C      | 2021     | 7 ##########        | 26359 6   | Encumbra M   | AacBook     | 0          | 616903 - D | GD901 -  | CI 310823 - | Δ          |             |                | Period 7        |                                         | 26359   | 37        | Apple Inc          | 1           | 1             |       | 1 -     |
| 9     | 1 CI                      | CMP - C      | 2021     | 1 ##########        | 25455 F   | Encumbra la  | antons fo   | 2624.17    | 616903 - D | GD901 -  | CI 310823 - | Δ          |             |                | Period 1        |                                         | 25455   | 192       | Dell Mark          | 1           | 1             |       | 1 -     |
| 10    | 1 CI                      | CMP - C      | 2021     | 1 #########         | 25456 4   | AP Vouch D   | ell docks   | -493.63    | 616904 - S | GD901 -  | CI 310823 - | Δ          |             |                | Period 1        |                                         | 25456   | 192       | Dell Mark          | 3           | 1             |       | 1       |
| 11    | 1 CI                      | CMP - C      | 2021     | 1 #########         | 25456 E   | Encumbra D   | ell docks   | 493.63     | 616904 - S | GD901 -  | CI 310823 - | Δ          |             |                | Period 1        |                                         | 25456   | 192       | Dell Mark          | 3           | 1             |       | 1 -     |
| 12    | 1 CI                      | CMP - C      | 2021     | 1 ##########        | 25456 E   | Encumbra D   | ell keybo   | 27.01      | 616904 - S | GD901 -  | CI 310823 - | A          |             |                | Period 1        |                                         | 25456   | 192       | Dell Mark          | 5           | 1             |       | 1 -     |
| 13    | 1 CI                      | CMP - C      | 2021     | 1 #########         | 25456 E   | Encumbra D   | ell lapto   | 2599.85    | 616904 - S | GD901 -  | CI 310823 - | Δ          |             |                | Period 1        |                                         | 25456   | 192       | Dell Mark          | 1           | 1             |       | 1 -     |
| 14    | 1 CI                      | CMP - C      | 2021     | 1 #########         | 25456 E   | Encumbra D   | ell moni    | 356.16     | 616904 - S | GD901 -  | CI 310823 - | A          |             |                | Period 1        |                                         | 25456   | 192       | Dell Mark          | 2           | 1             |       | 1 -     |
| 15    | 1 CI                      | CMP - C      | 2021     | 1 #########         | 25456 E   | Encumbra D   | ell optica  | 29.71      | 616904 - S | GD901 -  | CI 310823   | A          |             |                | Period 1        |                                         | 25456   | 192       | Dell Mark          | 4           | 1             |       | 1 -     |
| 16    | 1 CI                      | CMP - C      | 2021     | 5 #########         | 25456 A   | AP Vouch D   | ell keybo   | -27.01     | 616904 - S | GD901 -  | CI 310823   | A          |             |                | Period 5        |                                         | 25456   | 192       | Dell Mark          | 5           | 1             |       | 1       |
| 17    | 1 CI                      | CMP - C      | 2021     | 5 #########         | 25456 A   | AP Vouch D   | ell lapto   | -2599.85   | 616904 - S | GD901 -  | CI 310823 - | A          |             |                | Period 5        |                                         | 25456   | 192       | Dell Mark          | 1           | 1             |       | 1       |
| 18    | 1 CI                      | CMP - C      | 2021     | 5 #########         | 25456 A   | AP Vouch D   | ell moni    | -356.16    | 616904 - S | GD901 -  | CI 310823 - | Α          |             |                | Period 5        |                                         | 25456   | 192       | Dell Mark          | 2           | 1             |       | 1       |
| 19    | 1 CI                      | CMP - C      | 2021     | 5 #########         | 25456 A   | AP Vouch D   | ell optici  | -29.71     | 616904 - S | GD901 -  | CI 310823 - | Α          |             |                | Period 5        |                                         | 25456   | 192       | Dell Mark          | 4           | 1             |       | 1       |
| 20    | 1 CI                      | CMP - C      | 2021     | 5 #########         | 25456 E   | Encumbra D   | ell keybo   | 0          | 616904 - S | GD901 -  | CI 310823   | A          |             |                | Period 5        |                                         | 25456   | 192       | Dell Mark          | 5           | 1             |       | 1 -     |
| 21    | 1 CI                      | CMP - C      | 2021     | 5 #########         | 25456 E   | Encumbra D   | ell lapto   | 0          | 616904 - S | GD901 -  | CI 310823 - | A          |             |                | Period 5        |                                         | 25456   | 192       | Dell Mark          | 1           | 1             |       | 1 -     |
| 22    | 1 CI                      | CMP - C      | 2021     | 5 #########         | 25456 E   | Encumbra D   | ell moni    | 0          | 616904 - S | GD901 -  | CI 310823 - | Α          |             |                | Period 5        |                                         | 25456   | 192       | Dell Mark          | 2           | 1             |       | 1 -     |
| 23    | 1 CI                      | CMP - C      | 2021     | 5 #########         | 25456 E   | Encumbra D   | ell optic   | 0          | 616904 - S | GD901 -  | CI 310823 - | A          |             |                | Period 5        |                                         | 25456   | 192       | Dell Mark          | 4           | 1             |       | 1 -     |
| 24    | 1 CI                      | CMP - C      | 2021     | 1 #########         | 24828 E   | Encumbra A   | calog Ho    | 6878       | 613001 - C | GD901 -  | CI 310823 - | A          |             |                | Period 1        | - ##########                            | 24828   | 9103      | <b>Digital Arc</b> | 1           | 1             |       | 1 -     |
| 25    | 1 CI                      | CMP - C      | 2021     | 2 #########         | 26133 E   | Encumbra A   | calog - C   | 7153.12    | 613001 - C | GD901 -  | CI 310823   | A          |             |                | Period 2        | - ##########                            | 26133   | 9103      | Digital Arc        | 1           | 1             |       | 1 -     |
| 26    | 1 CI                      | CMP - C      | 2021     | 2 #########         | 26134 E   | Encumbra C   | urriculog   | 7458.88    | 613001 - C | GD901 -  | CI 310823 - | A          |             |                | Period 2        | - ##########                            | 26134   | 9103      | Digital Arc        | 1           | 1             |       | 1 -     |
| 27    | 1 CI                      | CMP - C      | 2021     | 3 #########         | 26133 A   | AP Vouch A   | calog - C   | -7153.12   | 613001 - C | GD901 -  | CI 310823   | A          |             |                | Period 3        | - ##################################### | 26133   | 9103      | Digital Arc        | 1           | 1             |       | 1       |
| 28    | 1 CI                      | CMP - C      | 2021     | 3 #########         | 26134 A   | AP Vouch C   | urriculog   | -7458.88   | 613001 - C | GD901 -  | CI 310823   | A          |             |                | Period 3        | - ##################################### | 26134   | 9103      | Digital Arc        | 1           | 1             |       | 1       |
| 29    | 1 CI                      | CMP - C      | 2021     | 3 #########         | 26133 E   | Encumbra A   | calog - C   | 0          | 613001 - C | GD901 -  | CI 310823 - | A          |             |                | Period 3        | - ##################################### | 26133   | 9103      | Digital Arc        | 1           | 1             |       | 1 -     |
| 30    | 1 CI                      | CMP - C      | 2021     | 3 ########          | 26134 E   | Encumbra C   | urriculog   | 0          | 613001 - C | GD901 -  | CI 310823 - | A          |             |                | Period 3        | - ##################################### | 26134   | 9103      | Digital Arc        | 1           | 1             |       | 1 -     |
| 31    |                           |              |          |                     |           |              |             |            |            |          |             |            |             |                |                 |                                         |         |           |                    |             |               |       |         |

Insert a table and then select to insert Pivot Table and select the PivotTable fields:

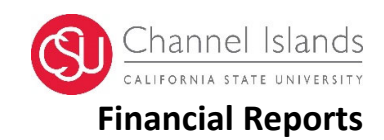

|              | A                  | В                                | с        | R | S | т | U | V | w | x | Y | Z | AA | AB | AC | AD | AE | AF | AG |                              |                     |
|--------------|--------------------|----------------------------------|----------|---|---|---|---|---|---|---|---|---|----|----|----|----|----|----|----|------------------------------|---------------------|
| 1 P          | D#                 | (All) 👻                          |          |   |   |   |   |   |   |   |   |   |    |    |    |    |    |    |    | PivotTable Field             | ; * X               |
| 2            |                    |                                  |          |   |   |   |   |   |   |   |   |   |    |    |    |    |    |    |    |                              |                     |
| 3 <b>S</b> I | um of Encumbrances |                                  |          |   |   |   |   |   |   |   |   |   |    |    |    |    |    |    |    | Choose fields to add to repo | t:                  |
| 4 A          | ccounting Date     | Doc Ln Descr                     | Total    |   |   |   |   |   |   |   |   |   |    |    |    |    |    |    |    | <br>Search                   | C                   |
| 5            | ■ 8/8/1988 0:0     | 0 PO_25456                       | 3506.36  |   |   |   |   |   |   |   |   |   |    |    |    |    |    |    |    | <br>Jearen                   | ~                   |
| 6            | ≡ 7/1/2021 0:0     | 0 Acalog Hosting and Support Te  | 6878     |   |   |   |   |   |   |   |   |   |    |    |    |    |    |    |    |                              |                     |
| 7            | 7/1/2021 0:0       | I aptops for data analytics      | 2624.17  |   |   |   |   |   |   |   |   |   |    |    |    |    |    |    |    | <br>Period                   |                     |
| 8            | ≡ 7/26/2021 0:0    | 0 Dell docks                     | -493.63  |   |   |   |   |   |   |   |   |   |    |    |    |    |    |    |    | Accounting Date              |                     |
| 9            | ≡ 9/3/2021 0:0     | 0 Acalog - Catalog               | -7153.12 |   |   |   |   |   |   |   |   |   |    |    |    |    |    |    |    | <br>Doc ID                   |                     |
| 10           | 9/3/2021 0:0       | 0 Curriculog DIGARC              | -7458.88 |   |   |   |   |   |   |   |   |   |    |    |    |    |    |    |    | <br>Doc Src Descr            |                     |
| 11           | ≡ 9/4/2021 0:0     | 0 Acalog - Catalog               | 7153.12  |   |   |   |   |   |   |   |   |   |    |    |    |    |    |    |    | ✓ Doc Ln Descr               |                     |
| 12           | 9/4/2021 0:0       | 0 Curriculog DIGARC              | 7458.88  |   |   |   |   |   |   |   |   |   |    |    |    |    |    |    |    | <br>✓ Encumbrances           |                     |
| 13           | ≡ 11/24/2021 0:0   | 0 Dell keyboard                  | -27.01   |   |   |   |   |   |   |   |   |   |    |    |    |    |    |    |    | Account Fdescr               |                     |
| 14           | 11/24/2021 0:0     | 0 Dell laptops with Docking stat | -2599.85 |   |   |   |   |   |   |   |   |   |    |    |    |    |    |    |    | Fund Fdescr                  |                     |
| 15           | 11/24/2021 0:0     | 0 Dell monitors                  | -356.16  |   |   |   |   |   |   |   |   |   |    |    |    |    |    |    |    | Dept Fdescr                  |                     |
| 16           | 11/24/2021 0:0     | 0 Dell optical mouse             | -29.71   |   |   |   |   |   |   |   |   |   |    |    |    |    |    |    |    | Prog Fdescr                  |                     |
| 17           | ≡ 11/25/2021 0:0   | 0 Dell docks                     | 493.63   |   |   |   |   |   |   |   |   |   |    |    |    |    |    |    |    | Class Fdescr                 |                     |
| 18           | 11/25/2021 0:0     | 0 Dell keyboard                  | 27.01    |   |   |   |   |   |   |   |   |   |    |    |    |    |    |    |    | Project Fdescr               | ·                   |
| 19           | 11/25/2021 0:0     | 0 Dell laptops with Docking stat | 2599.85  |   |   |   |   |   |   |   |   |   |    |    |    |    |    |    |    | I Deried Derer               |                     |
| 20           | 11/25/2021 0:0     | 0 Dell monitors                  | 356.16   |   |   |   |   |   |   |   |   |   |    |    |    |    |    |    |    | Drag fields between areas be | low:                |
| 21           | 11/25/2021 0:0     | 0 Dell optical mouse             | 29.71    |   |   |   |   |   |   |   |   |   |    |    |    |    |    |    |    |                              |                     |
| 22           | ≡ 1/13/2022 0:0    | 0 4 year Apple Care              | -229     |   |   |   |   |   |   |   |   |   |    |    |    |    |    |    |    | T Filters                    | III Columns         |
| 23           | 1/13/2022 0:0      | 0 MacBook Air 13 inches          | -860.93  |   |   |   |   |   |   |   |   |   |    |    |    |    |    |    |    | P0 #                         |                     |
| 24           | ≡ 1/14/2022 0:0    | 0 4 year Apple Care              | 229      |   |   |   |   |   |   |   |   |   |    |    |    |    |    |    |    | 101                          |                     |
| 25           | 1/14/2022 0:0      | 0 MacBook Air 13 inches          | 860.93   |   |   |   |   |   |   |   |   |   |    |    |    |    |    |    |    |                              |                     |
| 26 G         | rand Total         |                                  | 13008.53 |   |   |   |   |   |   |   |   |   |    |    |    |    |    |    |    |                              |                     |
| 27           |                    |                                  |          |   |   |   |   |   |   |   |   |   |    |    |    |    |    |    |    |                              |                     |
| 28           |                    |                                  |          |   |   |   |   |   |   |   |   |   |    |    |    |    |    |    |    |                              |                     |
| 29           |                    |                                  |          |   |   |   |   |   |   |   |   |   |    |    |    |    |    |    |    | = Rows                       | Σ Values            |
| 30           |                    |                                  |          |   |   |   |   |   |   |   |   |   |    |    |    |    |    |    |    |                              |                     |
| 31           |                    |                                  |          |   |   |   |   |   |   |   |   |   |    |    |    |    |    |    |    | Accounting Date *            | Sum of Encumbranc * |
| 32           |                    |                                  |          |   |   |   |   |   |   |   |   |   |    |    |    |    |    |    |    | Doc Ln Descr 🔹               |                     |
| 33           |                    |                                  |          |   |   |   |   |   |   |   |   |   |    |    |    |    |    |    |    |                              |                     |
| 34           |                    |                                  |          |   |   |   |   |   |   |   |   |   |    |    |    |    |    |    |    |                              |                     |

Review/analyze encumbrances and balances.

## **Saving Customized Reports**

Saving Reports from any of the report tabs is available by clicking the tool link below:

Select Save Current Customization> name your report and hit OK

| ial Deporting                                                                                                    |                                                                                 |                                                              |                             |                                                   |                                                                            |                                                                    |                                                              |                                                  |                                                |                                           |                  | (in the second second sec |                | One - Sinced in Ar. Pr    |
|----------------------------------------------------------------------------------------------------|---------------------------------------------------------------------------------|--------------------------------------------------------------|-----------------------------|---------------------------------------------------|----------------------------------------------------------------------------|--------------------------------------------------------------------|--------------------------------------------------------------|--------------------------------------------------|------------------------------------------------|-------------------------------------------|------------------|----------------------------------------------------------------------------------------------------|----------------|---------------------------|
| anteporting                                                                                                    |                                                                                 |                                                              |                             |                                                   |                                                                            |                                                                    |                                                              |                                                  |                                                |                                           |                  | Home                                                                                                    | Dan Coarda 🗣   | open • organo inva un     |
| Manage My Budget as of Period Financial S                                                                                            | ummary As of Period Financial Summary Between Periods Finance                   | ial Summary by Year T                                        | rial Balance Incep          | tion to Date Rep                                  | orts Cash Fund B                                                           | alance Perform                                                     | ance Report As of P                                          | eriod                                            |                                                |                                           |                  |                                                                                                    |                | $\rightarrow$             |
| rt Filters                                                                                                    |                                                                                 |                                                              |                             |                                                   |                                                                            |                                                                    |                                                              |                                                  |                                                |                                           |                  |                                                                                                    | Printable PDF  | Rrint                     |
|                                                                                                    |                                                                                 |                                                              |                             |                                                   |                                                                            |                                                                    |                                                              |                                                  |                                                |                                           |                  | E                                                                                                    | Printable HTML | Export to Excel           |
|                                                                                                    | Business Unit                                                                   | Fiscal Year                                                  |                             | Period                                            | From                                                                       | Period To                                                          | Account Typ                                                  | e Accou                                          | nt Category                                    | Budget Ledger                             | Fund CF Status   | -                                                                                                    |                | G Refresh                 |
|                                                                                                    | CIOMP - CSU C -                                                                 | Detween 2020                                                 | · 2021                      | Detwo                                             | eu 0 🔺                                                                     | 12                                                                 | ▼ 50 - Revenu                                                | es; vSele                                        | ect Value 🔻                                    | Operating Budg 🖷                          | -Select Value- • |                                                                                                    |                | Create Prompted Link      |
|                                                                                                    | Fund                                                                            | Dept A                                                       | ccount                      | Project                                           | Program                                                                    | Class                                                              |                                                              |                                                  |                                                |                                           |                  |                                                                                                    |                | Apply Saved Customization |
|                                                                                                    | Select Value •                                                                  | Select Value 🔻                                               | -Select Value 🔻             | Select Value-                                     | - Select Value-                                                            | <ul> <li>Select V.</li> </ul>                                      | alue 🔻                                                       |                                                  |                                                |                                           |                  |                                                                                                    |                | Save Ourset Outpairation  |
|                                                                                                    | NOT Fund                                                                        | NOT Dept ID                                                  | NOT Accou                   | unt I                                             | NOT Project                                                                | NOT Program                                                        | n NOT                                                        | Class                                            | NOT Act                                        | t Cat                                     |                  |                                                                                                    |                | Edit Saved Customizations |
|                                                                                                    | NOT -Select Value                                                               |                                                              | e VOTSele                   | ect Value 👻 🕴                                     | NOTSelect Value                                                            | NOTSelec                                                           | t Value VOT                                                  | Select Value-                                    | • • NOT 60                                     | •                                         |                  |                                                                                                    |                | Clear My Curtemization    |
| Advanced Filters                                                                                                    |                                                                                 |                                                              |                             |                                                   |                                                                            |                                                                    |                                                              |                                                  |                                                |                                           |                  |                                                                                                    |                |                           |
|                                                                                                    |                                                                                 |                                                              |                             |                                                   |                                                                            |                                                                    |                                                              |                                                  |                                                |                                           |                  |                                                                                                    |                |                           |
|                                                                                                    |                                                                                 |                                                              |                             |                                                   | Apply Filte                                                                | Darre Charr                                                        |                                                              |                                                  |                                                |                                           |                  |                                                                                                    |                |                           |
|                                                                                                    |                                                                                 |                                                              |                             |                                                   |                                                                            | a constant constant                                                |                                                              |                                                  |                                                |                                           |                  |                                                                                                    |                |                           |
|                                                                                                    |                                                                                 |                                                              |                             |                                                   |                                                                            |                                                                    |                                                              |                                                  |                                                |                                           |                  |                                                                                                    |                |                           |
| Financial Summary by Year                                                                                                    |                                                                                 |                                                              |                             |                                                   |                                                                            |                                                                    |                                                              |                                                  |                                                |                                           |                  |                                                                                                    |                |                           |
| Financial Summary by Year<br>iness Unit = CICMP - CSU Channel Islands, Fisc<br>cal Summary by Year                                   | al Year = 2020,2021, Period = 0,12                                              |                                                              |                             |                                                   |                                                                            |                                                                    |                                                              |                                                  |                                                |                                           |                  |                                                                                                    |                |                           |
| Financial Summary by Year<br>iness Unit = CICMP - CSU Channel Islands, Fisc<br>cal Summary by Year<br>se run: 2/14/2022 10:15:87 AM  | al Year = 2020,2021, Period = 0,12<br>Show Column 1: Dart Level 4 Fdesor 🔹 🗸    | Column 2: Scenario                                           | • Co                        | lumn 3: Acct Typ                                  | e Edescr                                                                   | Column 4: Hid                                                      | •                                                            | ▼ Colur                                          | nn 5: Hide                                     |                                           | ▼ Column 5: Hide | ▼ [06]                                                                                                    |                |                           |
| Financial Summary by Year<br>Ineas Unit – CICMP - CSU Channel Islands, Fisc<br>al Summary by Year<br>e run: 2/14/2022 10:15:57 AM    | al Vear = 2020,2021, Period = 0,12<br>Show Column 1: Dept Level 4 Folsor        | Column 2: Scenario                                           | ▼ Co                        | lumn 3: Acct Typ                                  | ve Edesor                                                                  | Column 4: Hid                                                      | e<br>and Antiple) w                                          | ▼ Colur                                          | nn 5: Hide                                     |                                           | ♥ Column 8: Hide | < OK                                                                                                    |                |                           |
| Financial Summary by Year<br>liness Unit - CICMP - CSU Channel Islands. Fisc<br>cal Summary by Year<br>ne run: 2/14/2022 10:15:37 AM | al Year + 2020,2021. Period = 0,12<br>Bhow Column 1: Dept Level 4 Possor 🔹 (    | Column 2: Scenario                                           | ▼ Co                        | lumn 3: Acot Typ<br>Select                        | e Edesor<br>Report View: Summar                                            | Column 4: Hid     y Year (Budget                                   | e<br>and Actuals) ¥                                          | ♥ Colur                                          | nn 5: Hide                                     |                                           | ▼ Column 8: Hida | • OK                                                                                                    |                |                           |
| Financial Summary by Year<br>Linass Unit « CCMP - CSU Channel Islands. Fac<br>cal Summary by Year<br>en run: 2/14/2022 10:15:87 AM   | al Year = 2020,3021, Period = 0,12<br>Bhew Column 1: Dept Level 4 Possor •      | Column 2: Scenario                                           | <b>▼</b> Co                 | lumn 3: Acct Typ<br>Select                        | e Fdesor<br>Report View: Summar                                            | Column 4: Hid                                                      | e<br>and Actuals) ♥<br>2020                                  | ▼ Colur                                          | nn 5: Hide<br>2021                             |                                           | ▼ Column 5: Hde  | <ul> <li>OK</li> </ul>                                                                                                    |                |                           |
| Financial Summary by Year<br>ness Unit – CICMP - CSU Channel Islands, Fisc<br>al Summary by Year<br>e non: 2142022 10:15:57 AM       | al Vear = 2020,2021, Period = 0,12<br>Show Column 1; Dept Lavel 4 Folsecr 🛛 🗸 I | Column 2: Scenario<br>Dept Level 4 For                       | ♥ Co                        | lumn 3: Acct Typ<br>Select<br>Sc                  | e Fdesor<br>Report View: Summar                                            | Column 4: Hid     by Year (Budget                                  | e<br>and Actuals) ▼<br>2020<br>ent Budget Actua              | ▼ Colur                                          | nn 5: Hide<br>2021<br>rent Budget              | Actuals                                   | ▼ Column 6: Hole | • 05                                                                                                    |                |                           |
| Francial Summary by Yoar<br>Inst Sin C GCBP - CO<br>Summery by Yoa<br>e nin: 2/15/2022 10:15:37 AM                                   | al Year - 2020,2021, Period - 0,12<br>Biew Column 1: Dept Lawei 4 Fössor 🔹 4    | Column 2: Scenario<br>Dept Level 4 For<br>ACI - Acoreditatio | Cont. Imprummt              | lumn 3: Acct Typ<br>Select<br>Scient              | re Fdescr<br>Report View: Summar<br>renario ** Acct Ty<br>80 - Exp         | Column 4: Hid     by Year (Budget     be Fdesor     Curr enditures | e<br>and Actuals) ♥<br>2020<br>ent Budget Actua              | Colur     Is Cur     28,430.48                   | nn 5: Hide<br>2021<br>rent Budget              | Actuals<br>20.747.56                      | ▼ Column 6: Hide | • OK                                                                                                    |                |                           |
| Financial Summary by Year<br>arises Unit = C(2009 - C)U Channel Islands, Fisc<br>on Gan: 21142022 16 15 57 AM                        | al Year = 2020, 2021, Period = 0, 12<br>Bhee Column 1: Dept Level 4 Póssor 🔹 I  | Column 2: Scenario<br>Dept Level 4 For<br>ACI - Accreditatio | Contended                   | lumn 3: Acct Typ<br>Select<br>Se<br>- T           | e Fdesor<br>Report View: Summar<br>enario * Acot Ty<br>60 - Exp<br>otal    | Column 4: Hid     by Year (Budget     be Felesor Curr enditures    | e<br>and Actuals) ▼<br>2020<br>ent Budget Actua              | Colur     Is     Cur     28,430,48     28,430,48 | nn 5: Hide<br>2021<br>rent Budget              | Actuals<br>20.747.56<br>20.747.56         | ▼ Column & Hose  | • 06                                                                                                    |                |                           |
| Fisantial formary by Yoar<br>anaus the OCOMP. CSU Channel Islands, Fac<br>and Samary by Yoar<br>Re num: 21/62022 15 15 57 AM         | ai Year - 2020, 2021, Period - 6, 12<br>Show Column 1: Dept Level 4 Fössor 🔹 4  | Column 2: Scenario<br>Dept Level 4 For<br>ACI - Accreditatio | Co escr n & Cont. Improvent | lumn 3: Acct Typ<br>Select<br>Select<br>- T<br>Of | ee Edesor<br>Report View: Summar<br>enario A V Acct Ty<br>60 - Exp<br>otal | Column 4: Hid<br>y by Year (Budget<br>pe Fdesor<br>enditures       | e<br>and Actuals) ¥<br>2020<br>ent Budget Actua<br>27.024.00 | Colur     Colur     28,430.48     0.00           | nn 5: Hide<br>2021<br>rent Budget<br>27,924.00 | Actuals<br>20.747.56<br>20.747.56<br>0.00 | ▼ Column 8: Hos  | • 06                                                                                                    |                |                           |

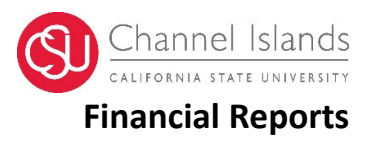

## Troubleshooting

The following message is an error, and to return to the Data Warehouse, please troubleshoot the next steps:

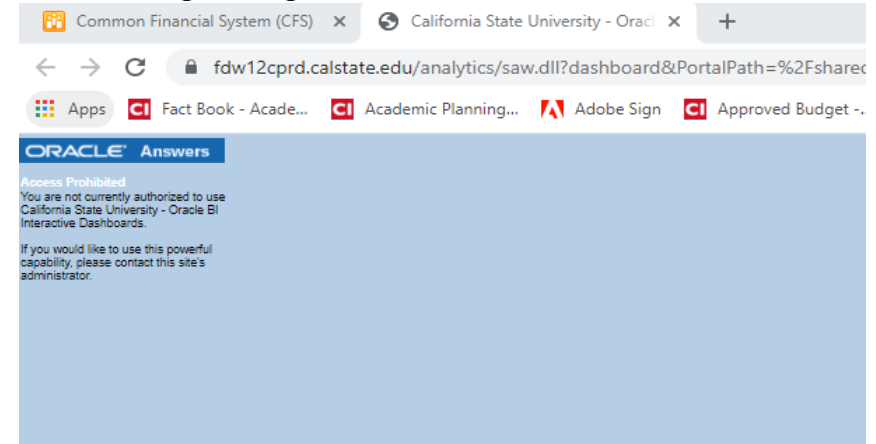

Under the Finance Data Warehouse login, you will find the following link. Click on it to reset the login for CFS Data Warehouse. Please see the red arrow below:

### CSYOU

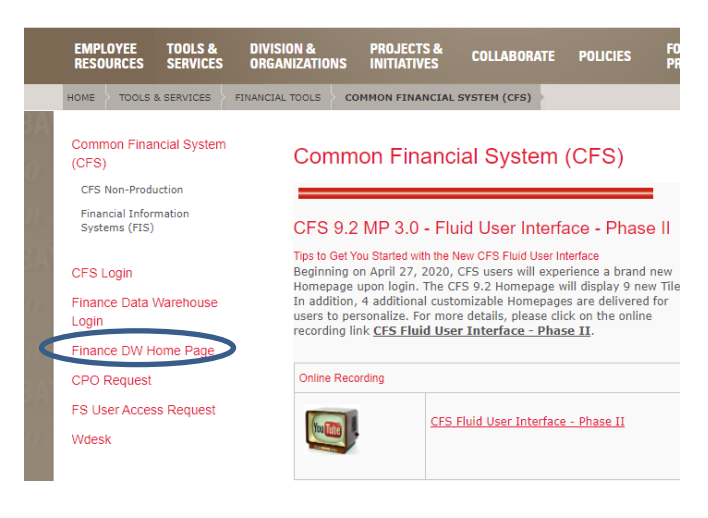

#### CSUCI Academic Planning & Budgeting

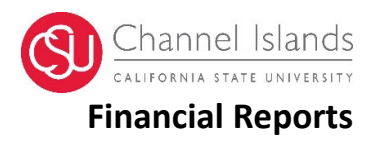

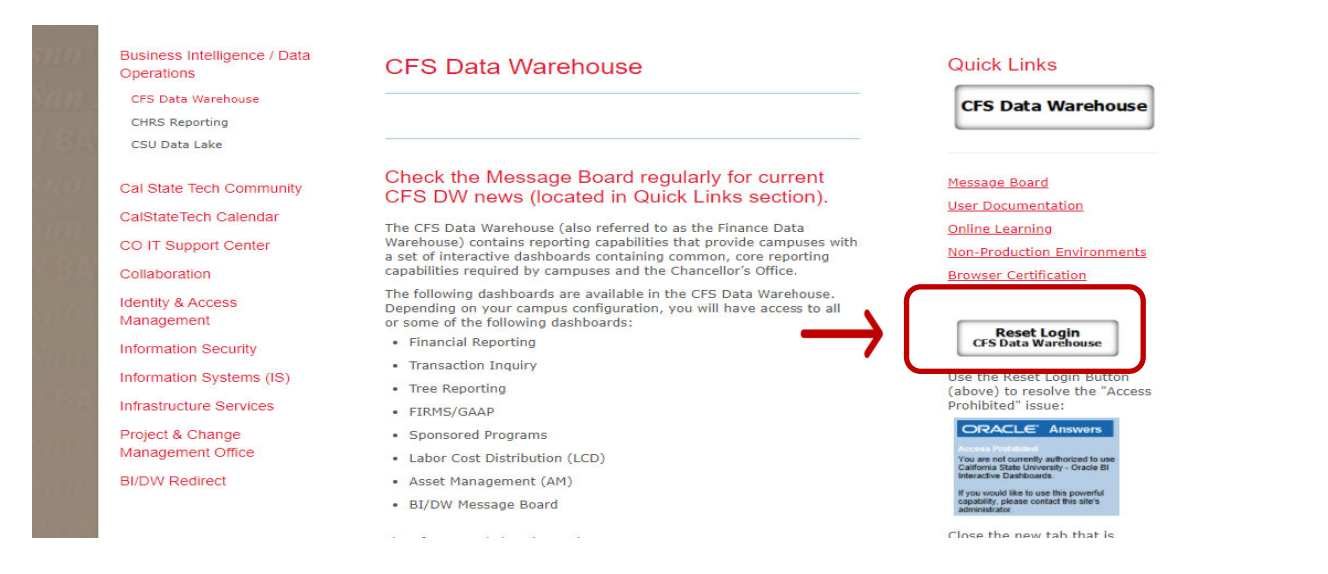

Once you have reset the login, you may use the quick link referenced as CFS Data Warehouse and log back into the Data Warehouse.